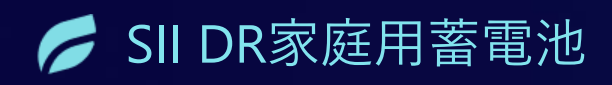

令和6年度補正 「再生可能エネルギ−導入拡大・分散型エネルギーリソ−ス導入支援等事業費補助金」 DRリソ−ス導入のための家庭用蓄電システム導入支援事業 (DR家庭用蓄電池)

交付申請手続き説明会

交付申請手続き説明会資料

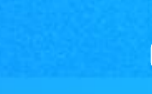

000

2025年6月2日

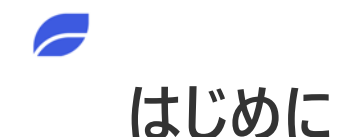

本説明会では交付申請を代行する際の手続きの流れや注意事項等をご案内しますが、 事業に参加にあたっては、<u>必ず交付規程・公募要領をご確認の上</u>、ご対応ください。

申請代行者の業務を真摯に対応しない申請代行者に対しては、SIIは申請代行者登録を取り消すことがあります。 また、SIIは取消を行った場合、SIIが執行する事業において、当該事業者の登録を認めない場合があります。

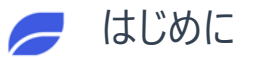

#### 申請者に対する事業のご説明【特に重要な部分】

- 交付申請書受付期間は2025年4月14日(月)~12月5日(金)までであり、予算がなくなった場合は期間内であっても受付を終了する。
- SIIは申請者への通知をメールで送信するため、申請者は自身のメールアドレスを所有し、スマートフォン又はパソコン等で通知物を確認できる必要がある。
- 申請者は本人確認登録を補助金申請の前に済ませる必要がある。
- 申請者は交付決定を受ける前に蓄電システムに係る契約の締結及び支払いをすることはできない ※事前に契約や支払を行った場合は補助金は受領できない。
- 交付決定通知に記載の金額は、申請者に対して実際に交付する補助金の額ではない。
   実績報告書の提出を受けた後にSIIが実施する「確定検査」において補助金額を確定する。
- 交付決定後に補助対象経費が増額した場合でも、交付決定金額の増額は認められない。
- 交付決定を受けた後に取り下げて再申請をする場合、受けていた交付決定の権利は完全に失われる。
- 申請者は事業完了までにSIIに登録された蓄電池アグリゲーターとDRに係る契約が必要(同意書等も可)。
- 蓄電システムの処分制限期間は6年間であり、処分制限期間中に蓄電システムの処分(補助金の交付目的に反して使用、譲渡、交換、貸し付け、廃棄又は担保に供すること)を行う場合は補助金返還が必要となる可能性があるため、申請者はその場合SIIに事前に連絡をする必要がある。
- DR契約、DRメニューともにDR対応期間は少なくとも2027年3月31日までとし、対応期間中の解約は補助金返還の可能性があるため、申請 者はその場合SIIに事前に連絡をする必要がある。

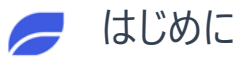

# 日々ご確認・ご利用いただく情報サイト

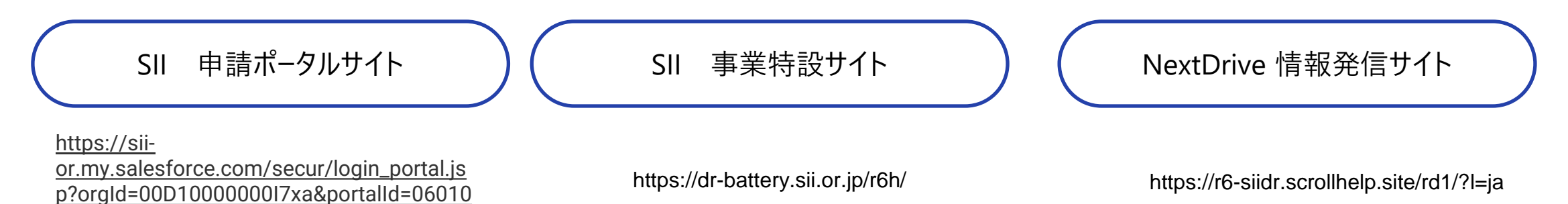

-<sup>般社団法人</sup> **環境共創イニシアチブ** Sustainable open Innovation Initiative

000000Q2PA

SIIから通知された「ユーザー名」「パスワード」を入力して 「ログイン」ボタンを押してください。

| Secure Custome | er Login        |
|----------------|-----------------|
| Please enter   | your User Name. |
| User Name:     |                 |
| Password:      |                 |
| Forgot your p  | password?       |
|                | Login           |

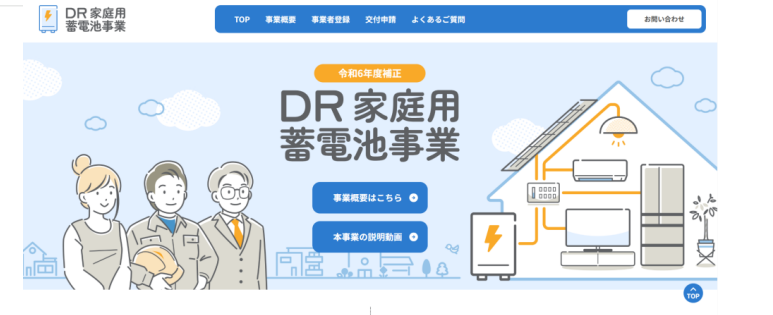

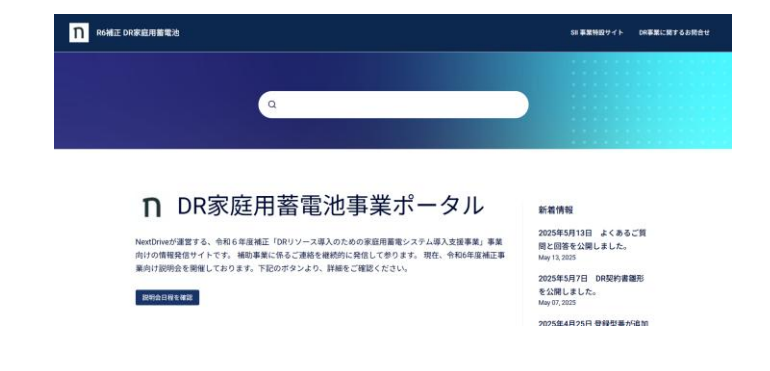

DR契約書雛形/、設定手順のご案内/

**\各種説明会資料/** 

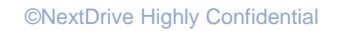

# 交付申請手続きの流れ

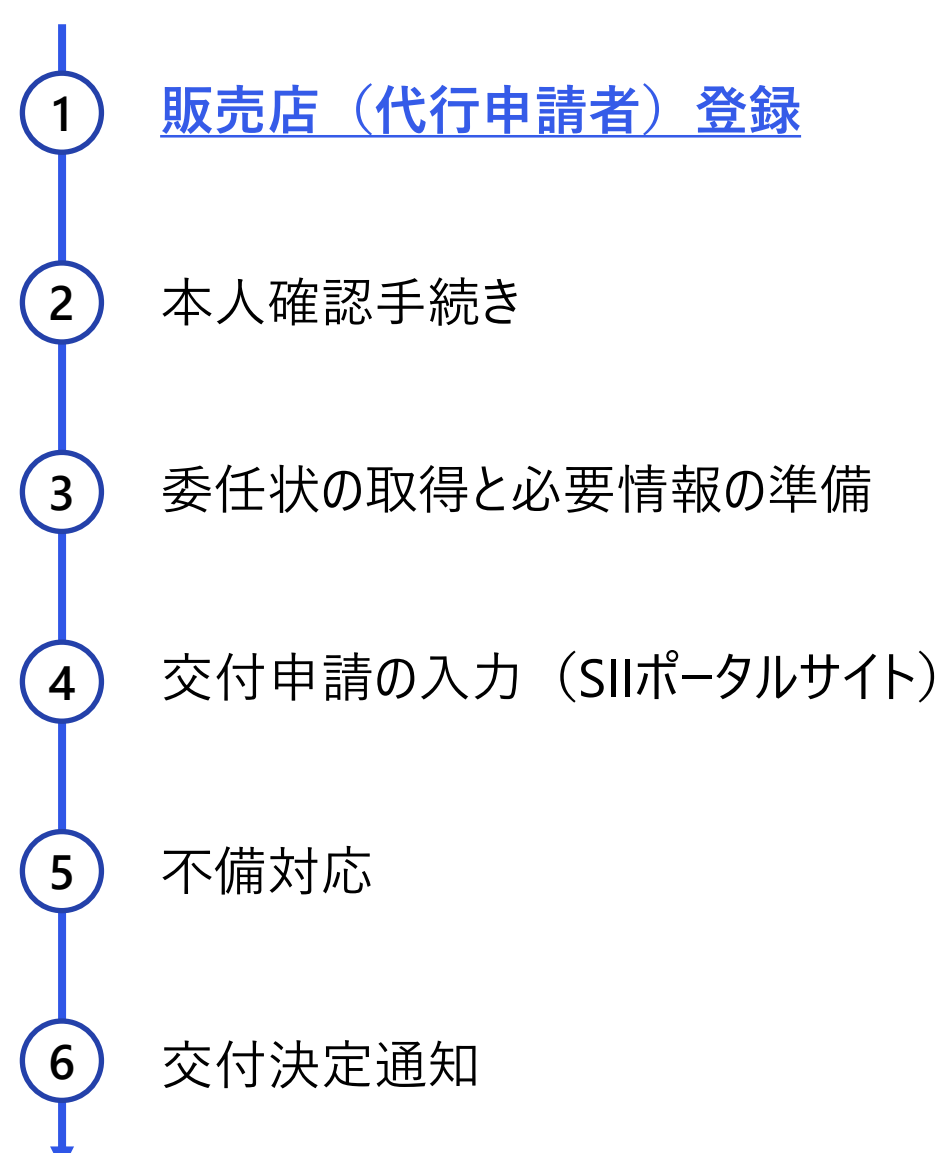

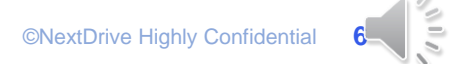

#### 販売店(代行申請者)登録について

申請代行者登録が完了しましたら、申請に係る手続きを確認し、申請代行を進めることができます。

#### 販売店(代行申請者)登録が未完了の事業者様

- 申請件数が1件以上ある場合に限り、
   販売店(代行申請者)登録を行なってください。
- 販売店登録は以下のWebフォームからお願いします。 (情報発信サイトからアクセス可能です。)

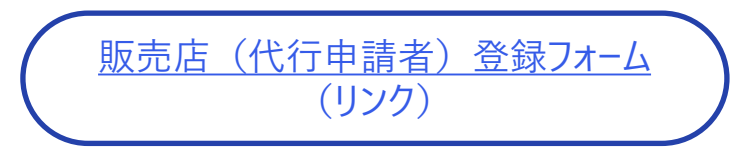

#### 販売店(代行申請者)登録依頼済みの事業者様

- 本日時点で、5月30日までに申請頂いた登録をSII に提出済みとなります。
  - 重複申請や会社名等の基本情報の確認が出来ない 等の確認事項が発生した案件は手続きに時間を要し ております。
- SIIでの登録が完了すると、登録メールアドレスにポー タルアカウントログイン情報が届きます。

※以下の内容でメールボックスの確認をお願いします。

■発信メールアドレス: noreply03@sii.or.jp ■件名:

「家庭用蓄電池等の分散型エネルギーリソース導入 支援事業費補助金」申請ポータルアカウント発行の ご連絡

#### 注意:ポータルアカウントについて

現在も引き続き多数の申請代行者登録依頼(ポータルアカウント発行依頼)をいただいてお りますが、申請代行者登録をしたにもかかわらず、ポータルに一度もログイン実績がないア カウントが散見されます。

当方といたしましては、申請代行を前提としたアカウント登録のため、申請が1件もなされ ないという状況は避けたいと考えております。

つきましては、5月末までに発行されたアカウントに関して、6月末までにポータルへのログ イン実績がない(パスワードリセット後にログイン実績がない)アカウントについては、 7月1日を目途にアカウントの削除を実施させていただくこととしました。

翌月以降は、同様の対応をさせていただくことを予定しております。

# 交付申請手続きの流れ

2

4

5

6

- 1 販売店(代行申請者)登録
  - ) <u>本人確認手続き</u>
- 3 委任状の取得と必要情報の準備
  - 交付申請の入力(SIIポータルサイト)
  - 不備対応

交付決定通知

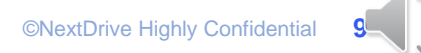

# 本人認証について(個人の場合) ※交付申請前に実施必須

申請者様が個人の場合、利用されているメールアドレスを利用して「申請前に」、SII指定のサービス「Proost」を用いた本人確認を行なう必要があります。 申請者ご本人の操作にて認証を行なう必要がありますので、ご注意ください。 ※申請者が「法人」の場合には本手続きは不要です。

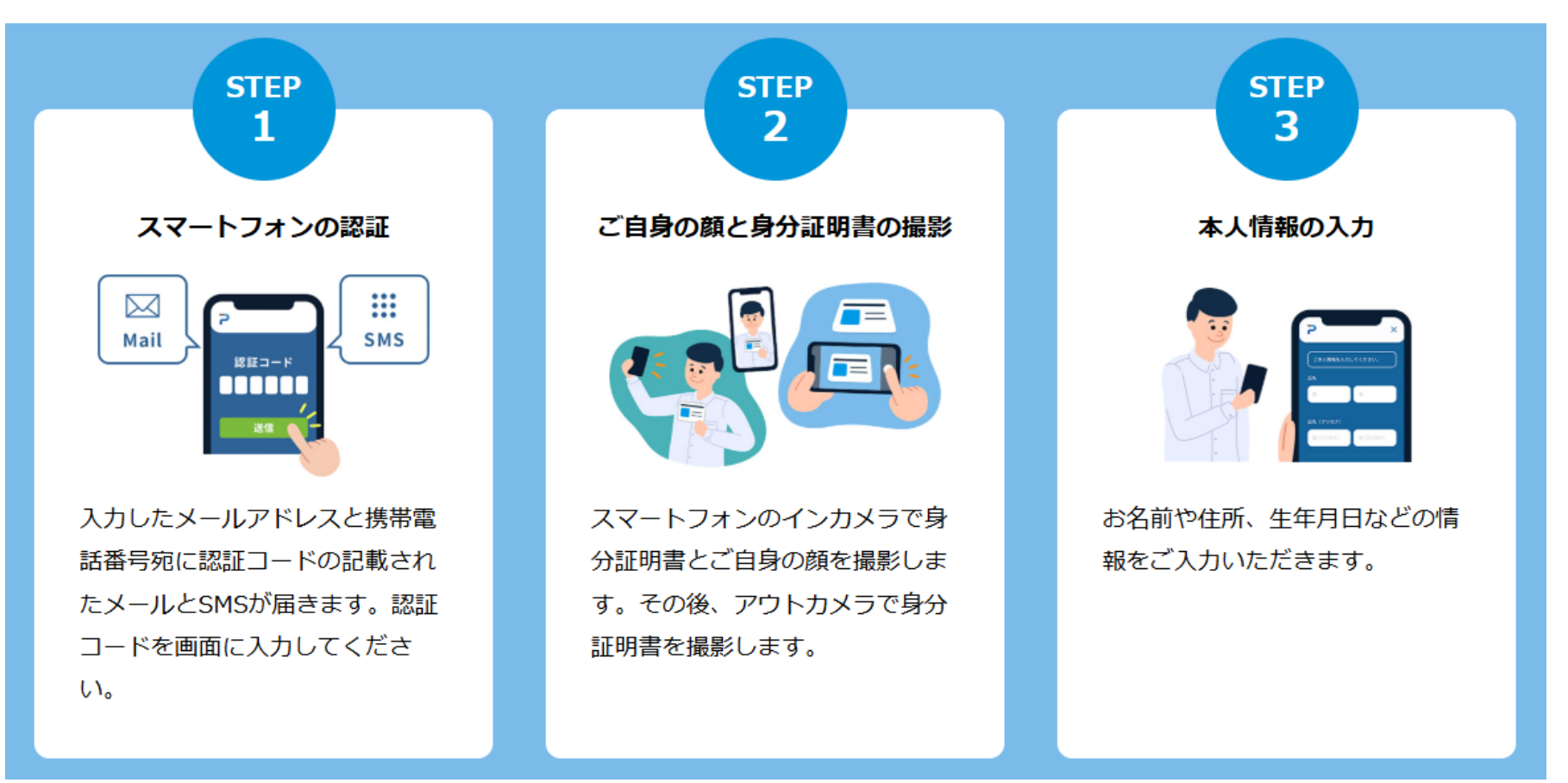

©NextDrive Highly Confidential

# proost認証の手引きの確認方法|手引きを確認して実施してください。

SII DR家庭用蓄電池事業 事業特設サイト: https://dr-battery.sii.or.jp/r6h/

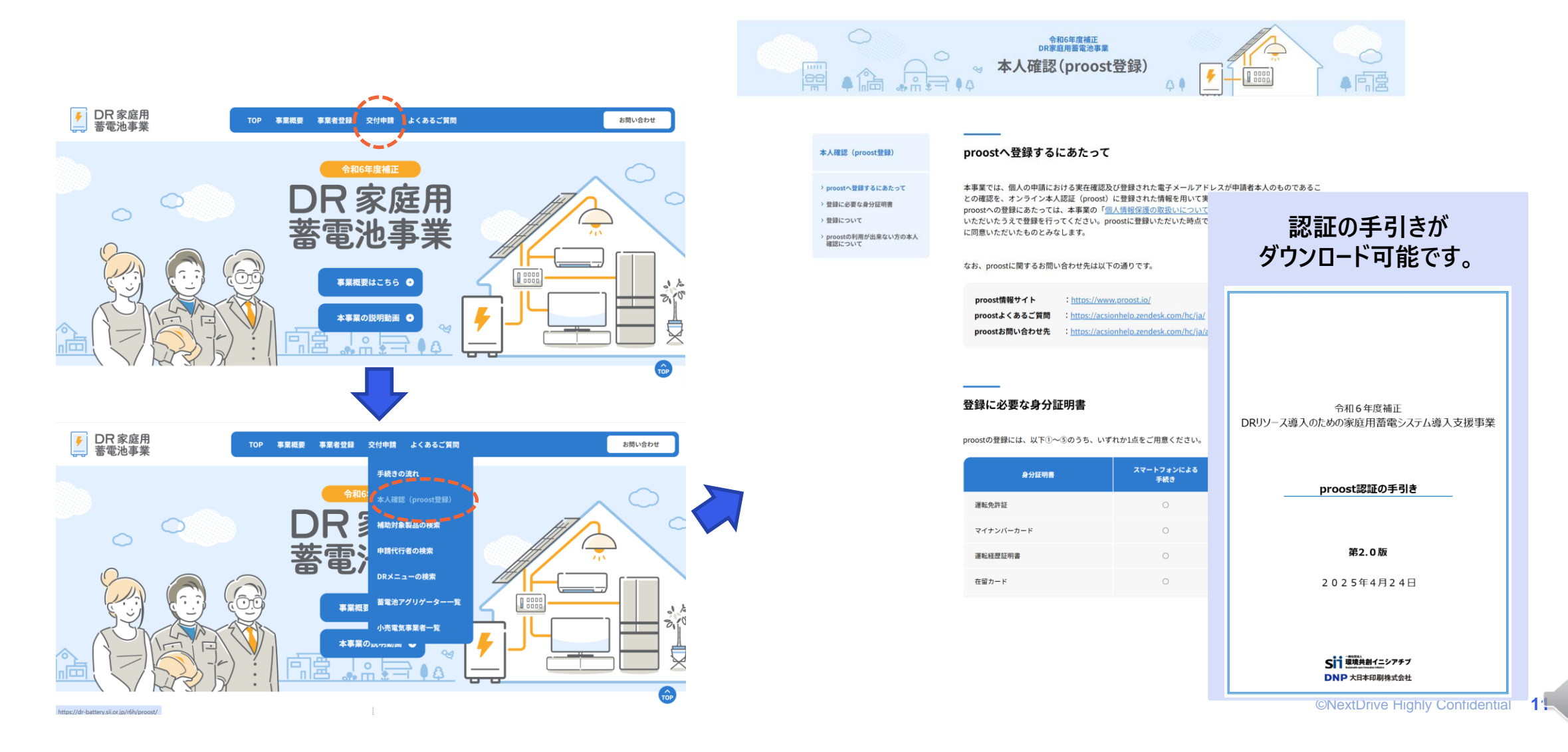

# 交付申請手続きの流れ

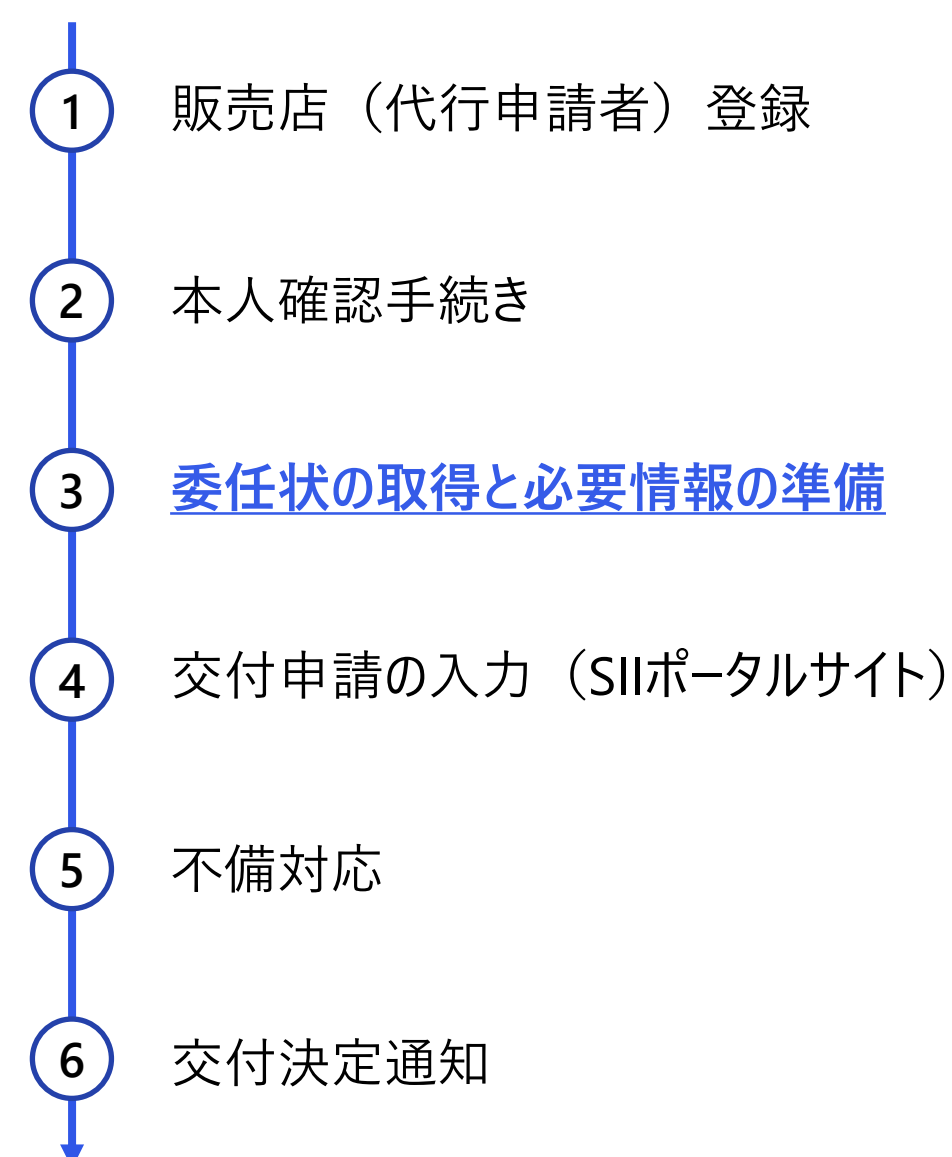

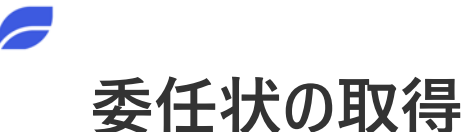

「申請代行の委任について」の様式は SIIポータルサイトよりダウンロード可能 nextDrive

- 交付申請に必要なすべての事前説明を終えて、申請者が申請代行を希望した場合、委任状の取得を進めてください。
- 「申請代行の委任について」に記載の事項を説明した上で、交付申請確認事項のチェック及び「申請代行の委任について」へサイン (自筆)もしくは捺印をもらってください。 確認日

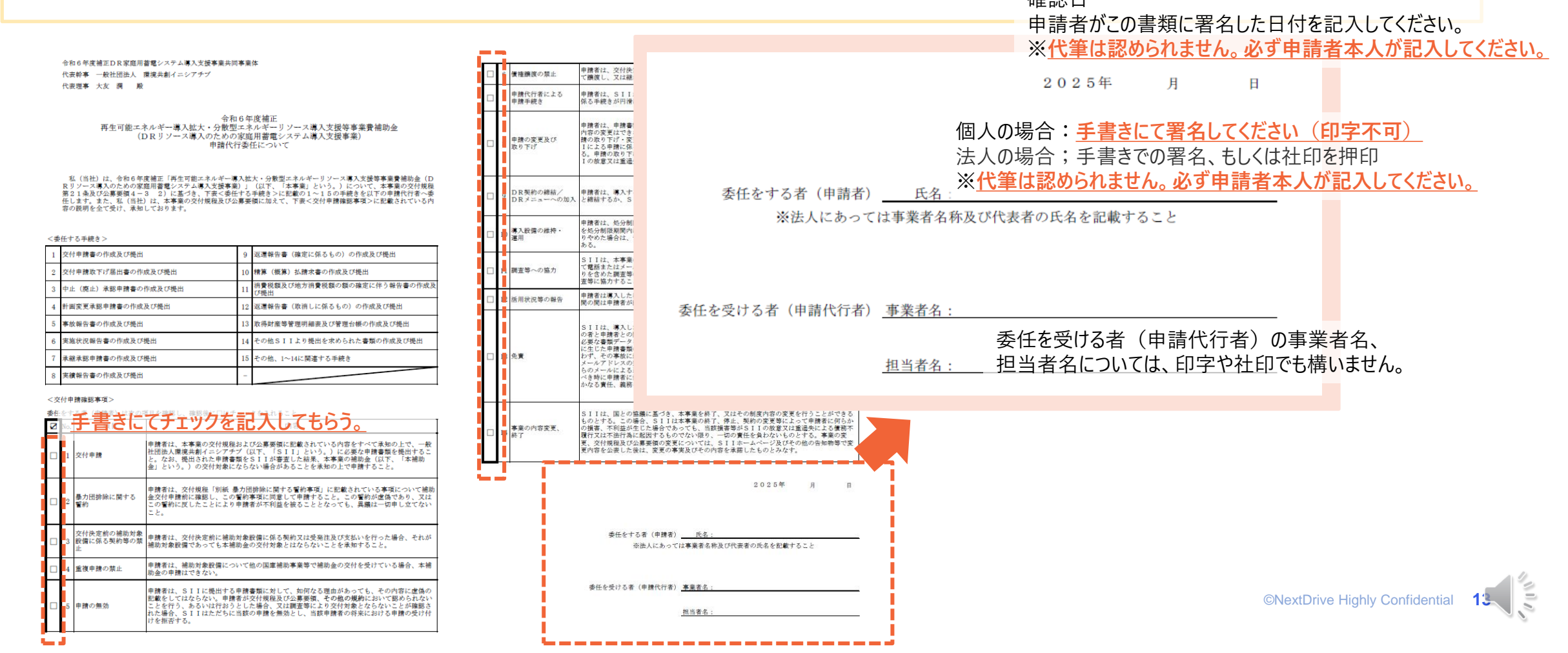

### お客様基本情報の取得

- ポータル入力に際して、下記のお客様情報が必要となりますのでご留意ください。
- また、お客様は事前に「Proost」またはSII認証を実施する必要があります。

- 申請者本人の氏名 (申請代行者と蓄電システムの契約及び支払いを行なう者であること)
- 申請者氏名(カナ)
- 申請者住所
- 申請者連絡先 ※Proostに登録の携帯電話番号もしくはSII認証を行なった電話番号
- 申請者メールアドレス ※Proostに登録のメールアドレスもしくはSII認証を行なったメールアドレス
- 設置場所住所
- 設置場所の確認

| No | 書式 | 書類名称                       | 添付書類 | 注意事項                                                 |
|----|----|----------------------------|------|------------------------------------------------------|
| 1  | 指定 | 交付申請書                      |      | ポータル入力のみ                                             |
| 2  | 指定 | 補助事業に要する経費、補助対象経費及び補助金の配分額 |      | ポータル入力のみ                                             |
| 3  | 指定 | 役員名簿                       | 0    | 「法人」のみ<br>共同申請者含め全社分添付すること                           |
| 4  | 指定 | 実施体制図                      |      | ポータル入力<br>ただし、委託先・再委託先が3社以上となる場<br>合には指定書式にて添付       |
| 5  | 指定 | 申請代行の委任について                | 0    | ポータルからダウンロードし、使用                                     |
| 6  | 指定 | 暴力団排除に関する誓約事項              | 0    | ポータルからダウンロードし、使用                                     |
| 7  | 自由 | 実在証明書類                     | 0    | 個人事業主のみ以下を添付<br>・青色申告決算書(写し)<br>・名刺(メールアドレスが確認できるもの) |
| 8  | 自由 | 見積書                        |      | ポータル入力のみ                                             |

交付申請に必要となる情報の準備

以下は必要に応じて提出が必要

「設備設置承諾書|※1

「リース契約書(雛形)」

「リース内訳書」

「ESCO契約書(雛形)」

「TPOサービス契約書(雛形)」

「電力供給地点番号が確認できる証憑 |※2

※1 設備設置先の物件所有者が、申請者と異なる場合に必要な書類です。 (夫婦間の場合は不要。)

※2 複数の申請者において同一の設置場所住所にて申請があった場合に、電 力契約が異なっていることを確認するために、施主様名・電力供給地点番号 が確認できる検針票等の提出を求めることがあります。

(2世帯住宅等、同一の設置場所に蓄電システムを設置する場合)

# 交付申請手続きの流れ

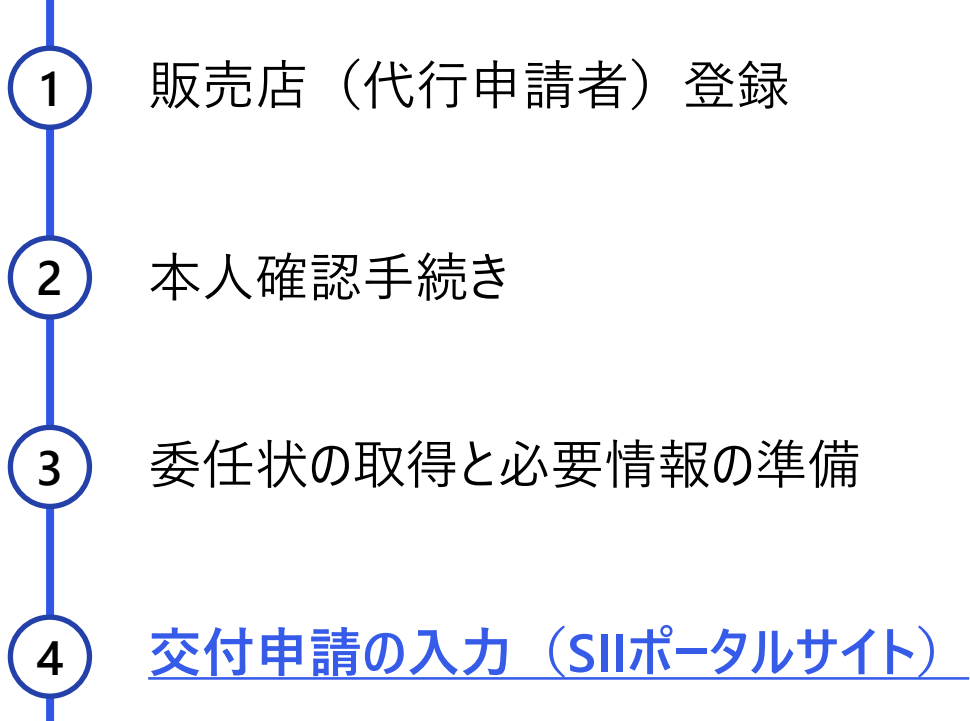

不備対応

交付決定通知

5

6

©NextDrive Highly Confidential

### SII申請ポータルサイトへのログイン①

初回ログイン

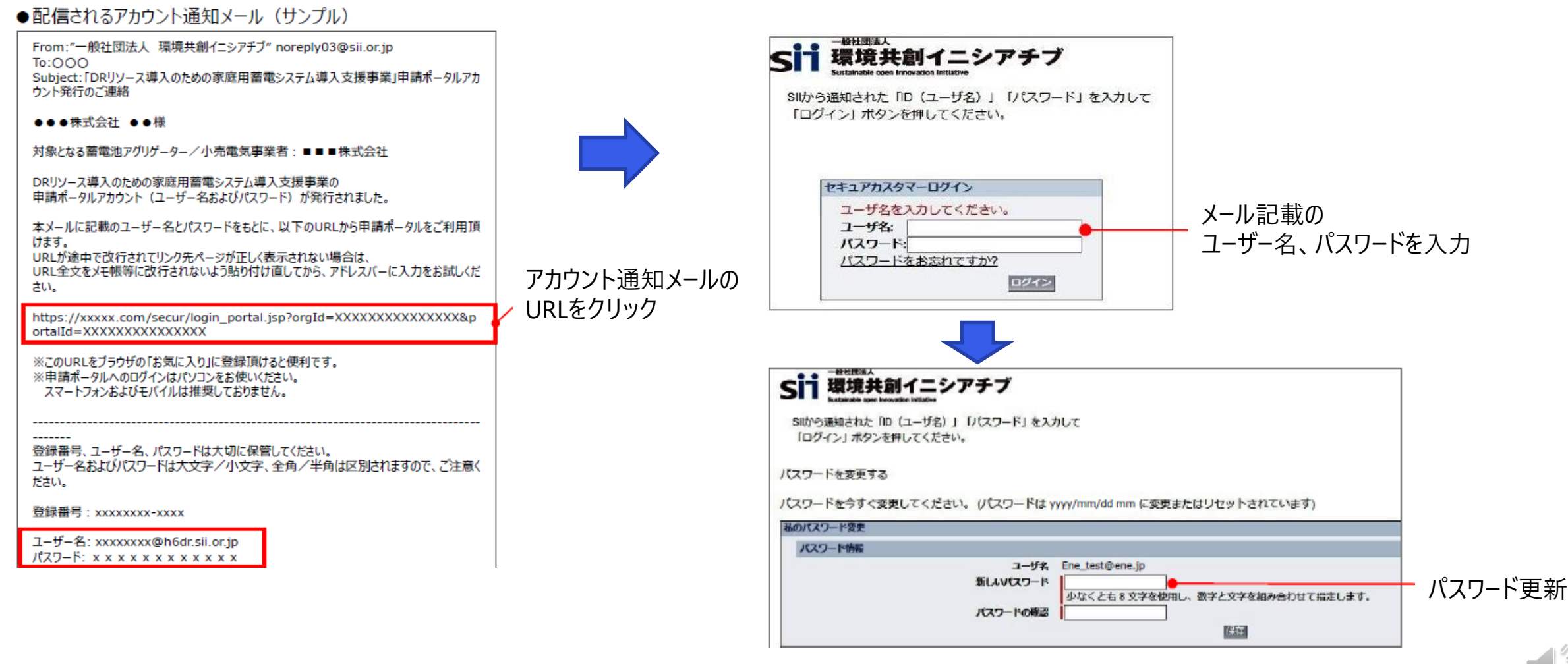

©NextDrive Highly Confidential

# SII申請ポータルサイトへのログイン②

ログインエラーが出た場合

※ログインエラーの場合、以下の可能性があります。

- URLリンクが途切れている可能性があるため、URLを手動でコピー しブラウザのアドレス欄に貼り付けてください。
- 既に社内の他の方がログインをされており、パスワードをご変更されている可能性があります。「パスワードをお忘れですか?」からユーザーIDを入力しパスワードの再設定をお願いします。

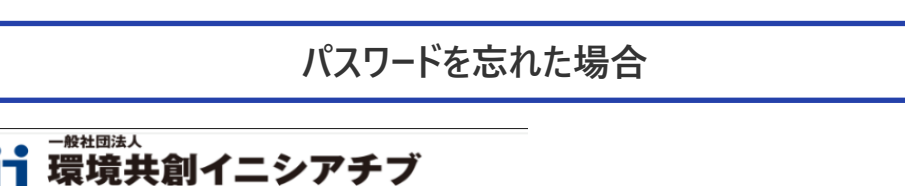

SIIから通知された「ユーザー名」「パスワード」を入力して 「ログイン」ボタンを押してください。

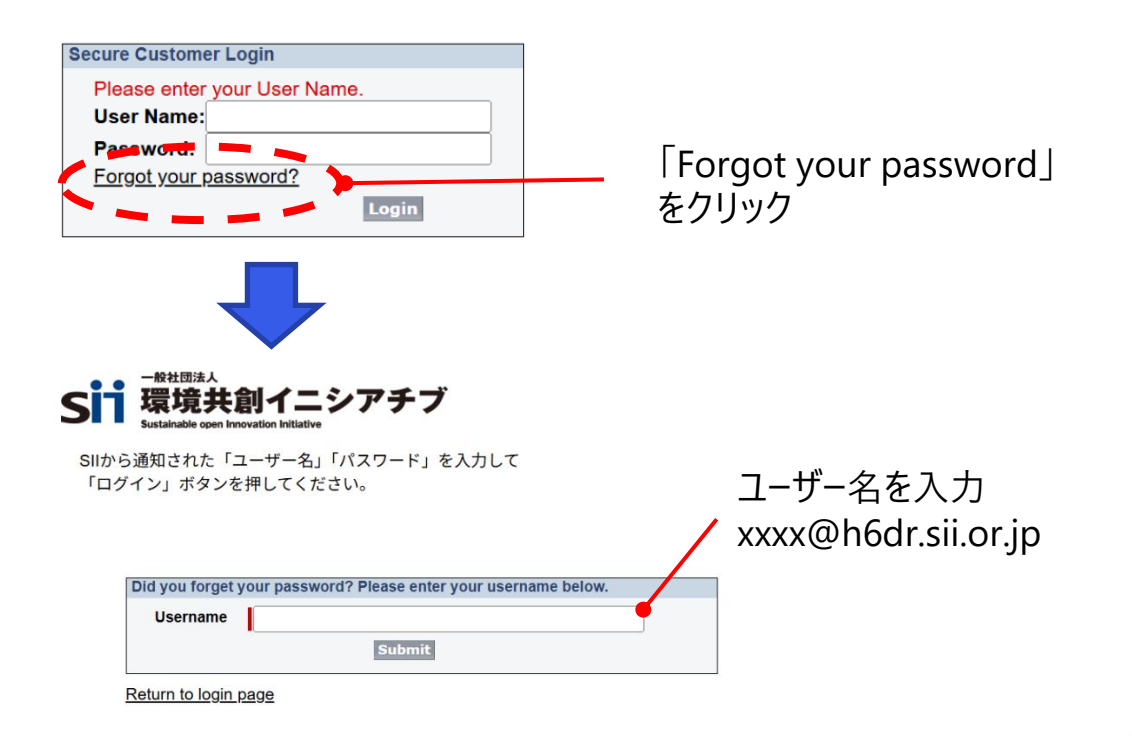

| Step 1 | 申請情報入力            |
|--------|-------------------|
| Step 2 | 見積登録              |
| Step 3 | ファイル添付            |
| Step 4 | 共同申請者がいる場合        |
| Step 5 | proost認証(個人申請の場合) |
| Step 6 | 審査依頼              |

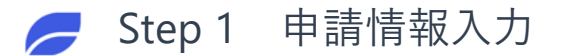

### 申請者・申請代行者情報の入力

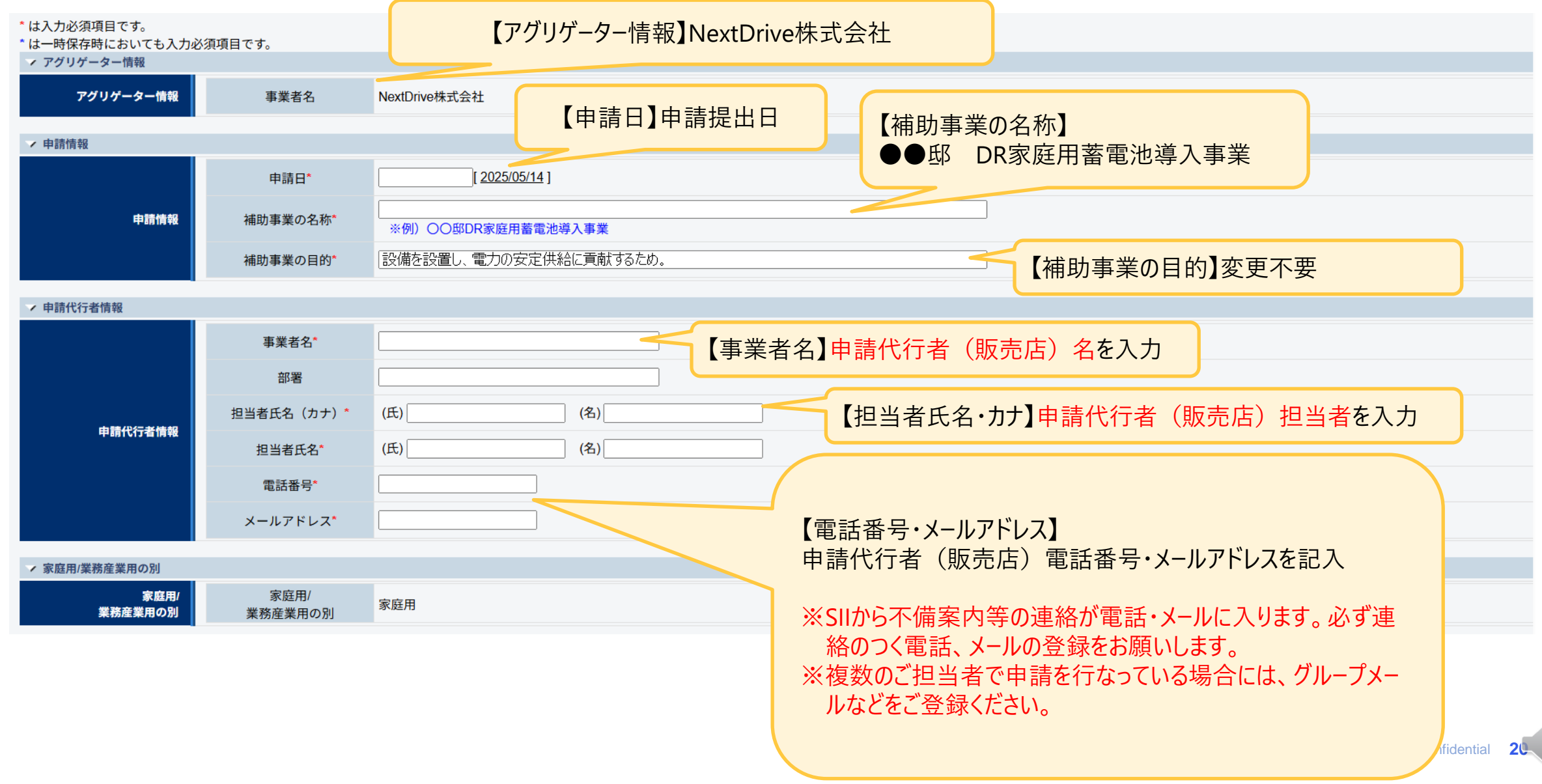

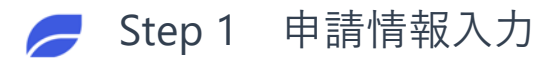

| 設備使用        | 月者情韓                          | <b>後の入力</b><br>【補助事業での役割】一般販売の場合「設備使用者」を選択。<br>第三者保有型の場合は「TPO事業者」を選択                                                                                                    |
|-------------|-------------------------------|----------------------------------------------------------------------------------------------------|
| ✓ 設備使用者情報   |                               |                                                                                                    |
|             | 補助事業での役割<br>個人・法人区分*<br>郵便番号* | * <u>個人でproost登録を行った場合は</u>                                                                                                    |
| 設備使用者情報     | *目内首仰朱                        |                                                                                                    |
|             | 市区町村*                         |                                                                                                    |
|             | 110000113                     |                                                                                                    |
|             | 代表者氏名力士*                      |                                                                                                    |
|             | 代表者氏名*                        | (氏)       (名)       ※環境依存文字ご使用時には、カナ・異体字への修正依頼のお電話をする場合があります。                                                                                                    |
|             | 代表者情報をコピー                     | コピー ※以下の項目は申請代行者情報ではありません。<br>上記設備使用者「代表者」と同じ内容の場合は、「コピー」を押下してください。                                                                                                    |
|             | 郵便番号*                         | 郵便番号検索     ※ハイフン(-)は入力しないでください                                                                                                    |
|             | 都道府県*                         |                                                                                                    |
|             | 市区町村*                         |                                                                                                    |
| 設備使用者 相当者情報 | 丁目・番地*                        |                                                                                                    |
|             | 建物名・部屋番号                      | 電話番号とメールアドレスのみ記入                                                                                                    |
|             | 担当者氏名力ナ*                      |                                                                                                    |
|             | 担当者氏名*                        | (氏)       ※環境依存文字ご使用時には、カナ・異体字への修正依頼のお電話をする場合があります。                                                                                                    |
|             | 電話番号*                         | ※ハイフン(-)は入力しないでください                                                                                                    |
|             | メールアドレス*                      | Contraction Contraction Contr |
| SII認証情報     | SII認証ID                       | 「」 proost認証利用時には入力不要                                                                                                    |

※「設備使用者情報」は「Proostへ登録した情報」または「SII認証ID取得時の登録情報」と一致する必要があります。お客様から確実な情報取得をお願いします。

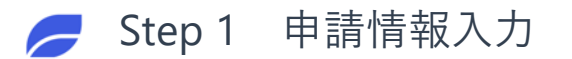

#### 設置場所住所の入力

|          |      |                     | 【設備使用者情報代表者住所と同一】<br>設置場所と使用者情報が同じ場合には<br>▼を入れてください。 |  |
|----------|------|---------------------|------------------------------------------------------|--|
| / 設置場所住所 |      |                     |                                                      |  |
|          |      | 設備使用者情報<br>代表者住所と同一 |                                                      |  |
|          |      | 郵便番号*               | 郵便番号検索           ※ハイフン(-)は入力しないでください                 |  |
|          |      | 都道府県*               | <u>[ねし ▼</u> ]                                       |  |
| 設置均      | 場所住所 | 市区町村*               |                                                      |  |
|          |      | 丁目 · 番地*            |                                                      |  |
|          |      | 建物名                 |                                                      |  |
|          |      | 電力エリア*              | なし ▼  ※選択後に電ン、モリアが正しく選択されているか、よくご確認ください。             |  |

【電力エリア】 お客様設備設置場所の電力会社管轄 を選択してください。 例) 東京電力エリア、中部電力エリア等

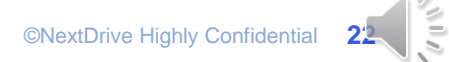

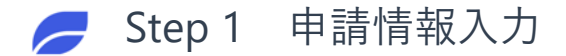

### 太陽光発電の設置状況

● これから導入される方で、検討中の項目がある場合、交付申請時点での予定を入力してください。

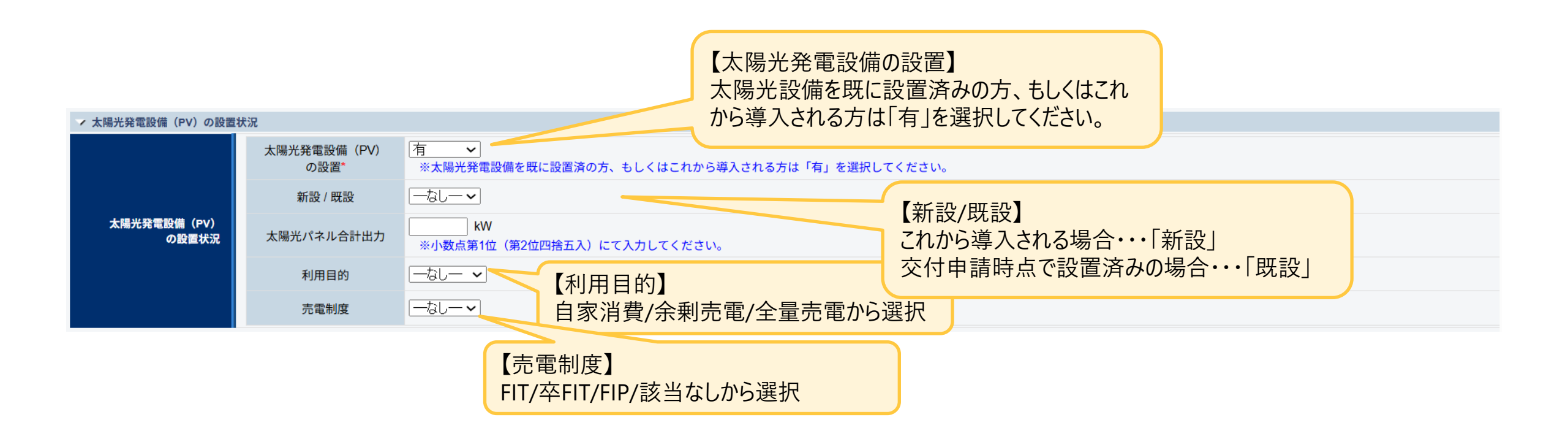

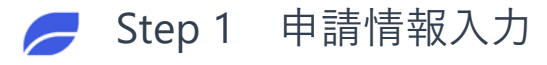

#### 事業概要の入力

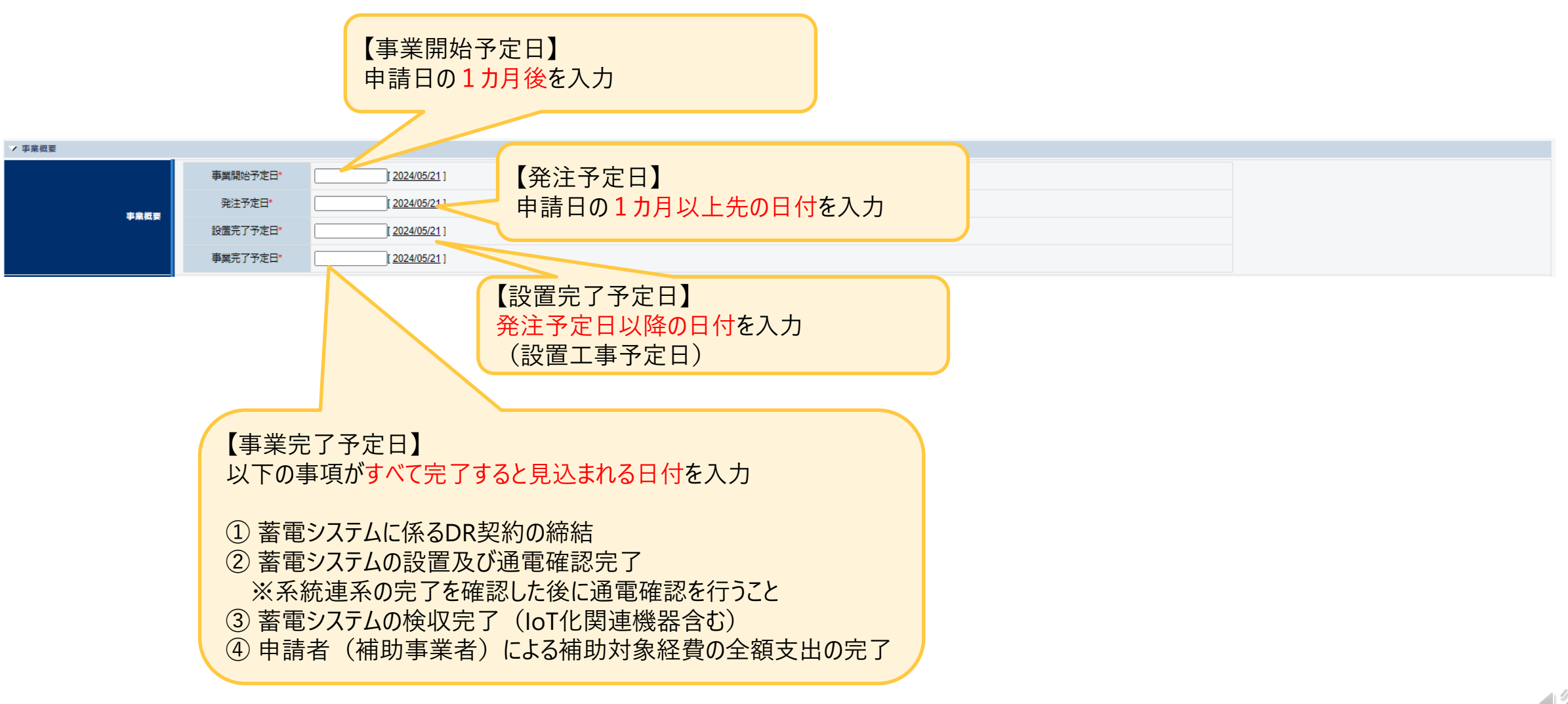

©NextDrive Highly Confidential

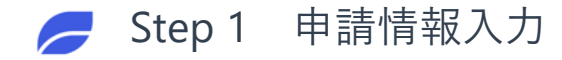

#### 実施体制の入力

#### ※見積入力完了すると、委託先の事業者名、住所、契約見込み金額が自動で反映されます。 業務の範囲は空欄ですので忘れずに入力してください。

#### 見積登録時に入力された内容が表示されるので内容を確認。

契約見込み金額 事業者名 住所 業務の範囲 (税込) 委託先 NextDrive株式会社 東京都港区西麻布 3-1 9-2 2 1,160,500 円 実施体制 円 ※税込100万円以上の契約が 再委託先 ある場合のみ記入 円 ※見積入力完了すると、委託先の 住所、契約見込み金額が自動で反映されます。業務の範囲は空欄ですので忘れずに入力してください。 ーム画面より書式をダウンロードして実施体制図を作成し、ファイル添付してください。 ※事業者が三社を超える場合は ※税込100万円未満の契約( です。 契約金額100万円を超える再委託先がある場合 は、再委託先の情報を入力

©NextDrive Highly Confidential

※業務の範囲を記入

「蓄電システム等の仕入れ・販売・設置工事」

例えば、

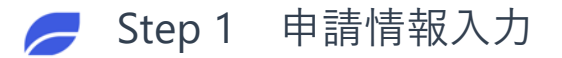

#### 実施体制について

#### 補助事業申請書登録(実施体制について)

① 補助事業者が第三者に委託(請負その他委託の形式を問わない。)する場合について、契約先の事業者 (税込み100万円以上の取引に限る)の事業者名、補助事業者との契約関係、住所、契約金額及び業務の 範囲を記す必要があります。家庭用蓄電システムの申請の場合、見積登録すると、見積登録情報を基に委託先の 事業者名、住所、契約見込み金額の情報が自動でセットされます。業務の範囲はセットされませんので、忘れずに入 力してください。

② 契約金額100万円を超える再委託先がある場合は、再委託先の情報を入力してください。

※ 委託先・再委託先の合計数が3社を超える場合は、申請ポータルホーム画面より書式をダウンロードして実施体 制図を作成し、ファイル添付してください。

※ <u>委託先とは、補助事業者と売買契約を締結する者(申請代行者)を指します。また、再委託先とは、申請代</u> 行者が行う業務のうち全部または一部を請負う者を指します。

(例)見積登録後の実施体制欄

|                              |                               | 事業首名                                      | 住所                                                     | 契約見込み金額<br>(税込)                    | 業務の範囲                          |
|------------------------------|-------------------------------|-------------------------------------------|--------------------------------------------------------|------------------------------------|--------------------------------|
| 中海准制                         | 委託先                           | 株式会社蓄電池販売                                 | 東京都新宿区0-0                                              | 2,948,000 円                        | 蓄電システム等の仕入・販売・設置工事             |
| 天地中的<br>※おい100万円以上の初期が       | 市未近生                          | テスト電工株式会社                                 | 東京都板橋区1-0-0                                            | 1,050,000 円                        | 蓄電システム設置工事                     |
| ある場合のみ記入                     | 丹女乱儿                          |                                           |                                                        | H                                  |                                |
|                              | ※見積入力完了す                      | ると、委託先の事業者名、住所、契約見込み金額                    | が自動で反映されます。業務の範囲は空間ですので忘れずに入力して                        | ください。                              |                                |
| 上記は、申請者<br>(株)蓄電池販売<br>とかわます | 新 <mark>「(株)蓄</mark><br>売(申請代 | <mark>電池販売」(申請代行者)</mark><br>行者)が申請者から請負予 | へ <mark>蓄電システムの調達・売買・設置工</mark><br>予定の業務のうち、設置工事を「テスト電 | [ <mark>事を委託(</mark> 契<br>電工(株)」へ委 | <mark>約)し、</mark><br>託する場合の入力例 |

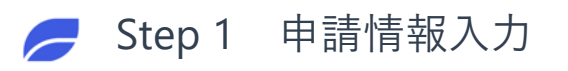

| リース等7<br>  | 有無の入っ            | 【リ−ス】<br>リ−ス・点リ−スを使用する場合は☑を入れ、<br>必要情報を入力                                                                                                    |
|------------|------------------|----------------------------------------------------------------------------------------------------|
|            | リース有無            | □<br>※チェックOFFにて保存した場合、既に登録されているリース事業者情報・リーフ                                                                                                    |
|            | リース契約期間          |                                                                                                    |
| <u>9-x</u> | 転リース有無           | ■<br>※チェックOFFにて保存した場合、既に登録されている転リース事業者情報は削除されている転りース事業者情報は削除されている転りース事業者情報は削除されている転りース事業者情報は削除されている転りース事業者情報は削除されている転りース事業者情報は削除されている転りース事業者情報は削除されている転りース事業者情報は削除されている転りース事業者情報は削除されている転りース事業者情報は削除されている場合になった。 |
|            | 転リース契約期間         | ケ月                                                                                                    |
| ESCO       | ESCO有無           | □<br>※チェックOFFにて保存した場合、既に登録されているESCO事業者情報は削除されます。                                                                                                    |
|            | ESCO契約期間         | ケ月                                                                                                    |
| 担保の有無      | 補助対象設備の<br>担保の有無 | □ ※個別クレジットを利用する場合はチェック不要です。                                                                                                    |
|            | 借入先(有の場合のみ)      |                                                                                                    |
|            |                  | <ul> <li>【担保の有無】</li> <li>導入する蓄電システムを担保設定し借入する場合にのみ </li> <li>②をいれ、借入先を入力してください。</li> <li>※個別クレジットを利用する場合には </li> <li>不要です。</li> </ul>                                                                           |

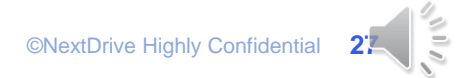

入力の手順

#### Step 1 申請情報入力

Step 2 見積登録

- Step 3 ファイル添付
- Step 4 共同申請者がいる場合
- Step 5 proost認証(個人申請の場合)
- Step 6 審査依頼

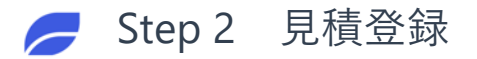

#### 見積書情報登録

# 編集 見積登録 ファイル添付

#### 申請画面から「見積登録」を押下して、見積登録を開始する。

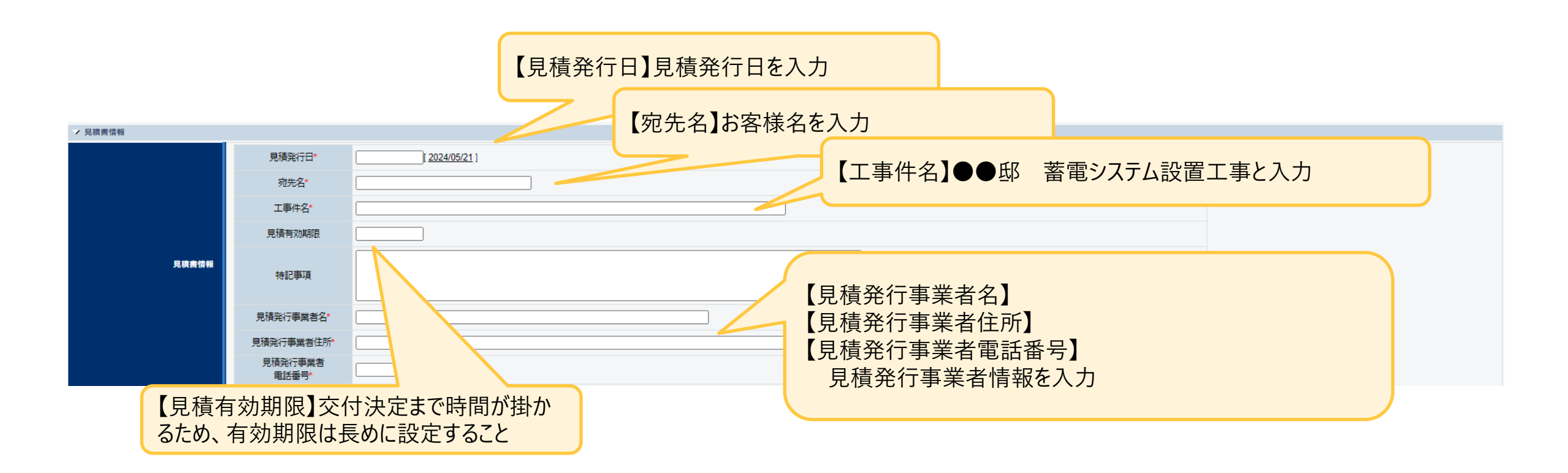

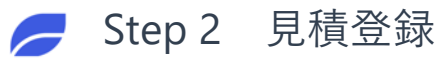

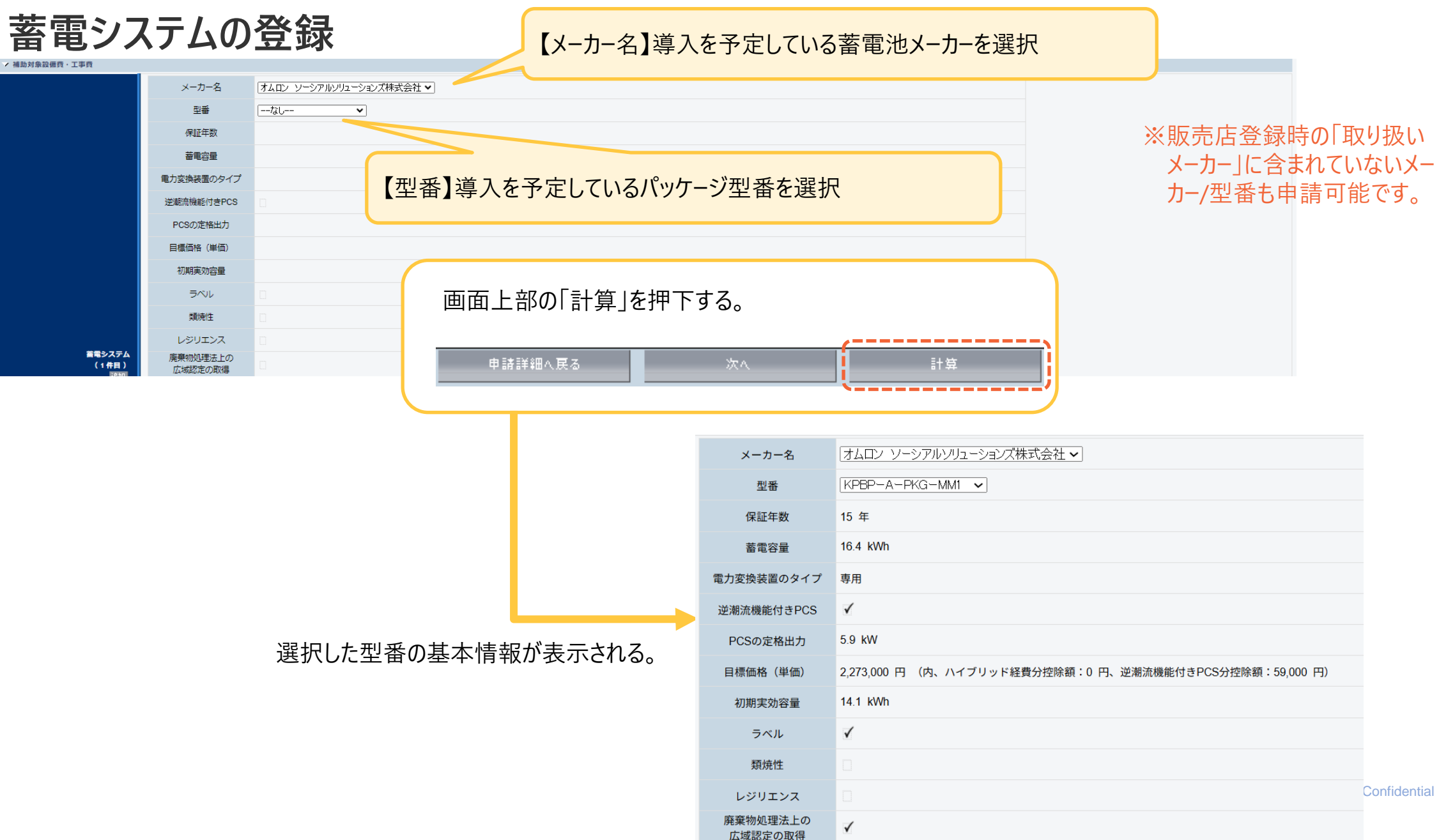

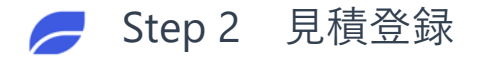

#### 設備単価情報の入力

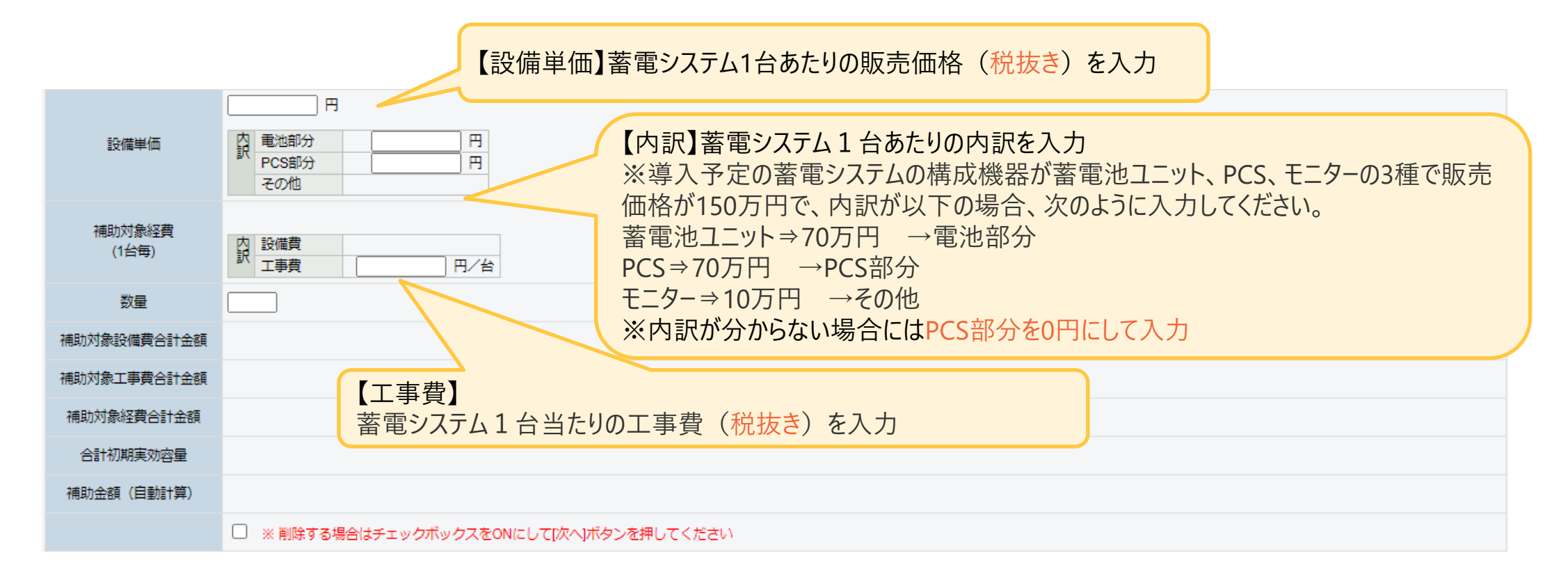

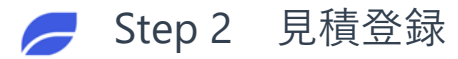

# IOT関連機器情報の入力

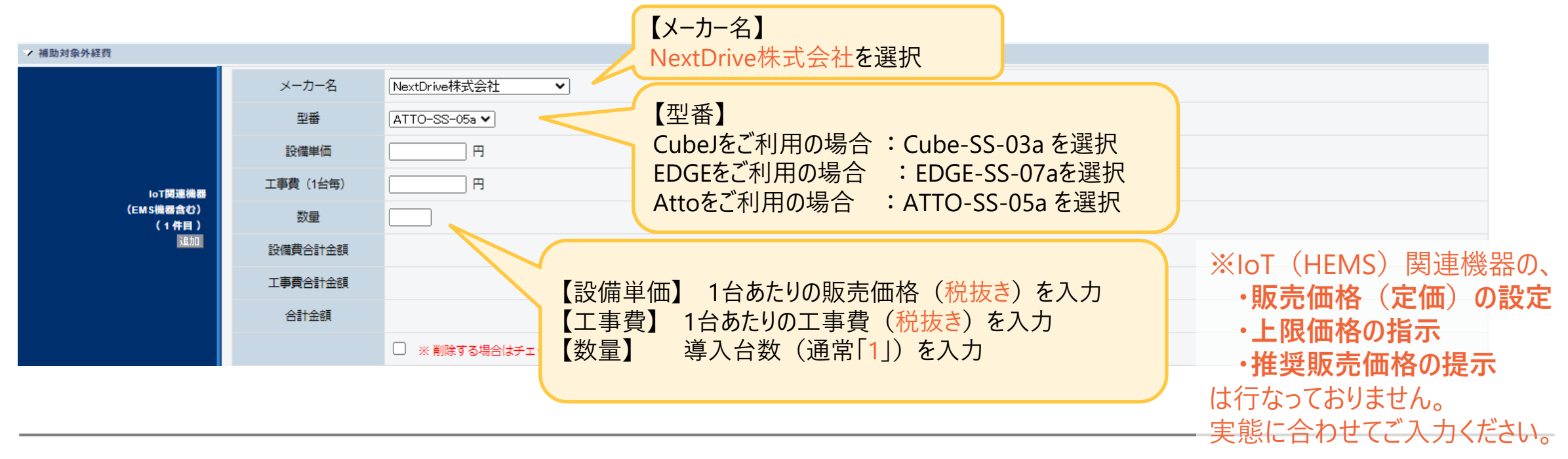

#### 申請画面から上部または下部の「計算」を押下

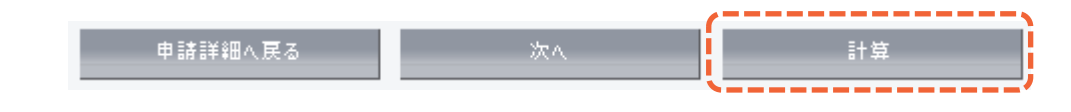

#### 申請画面から上部または下部の「次へ」を押下

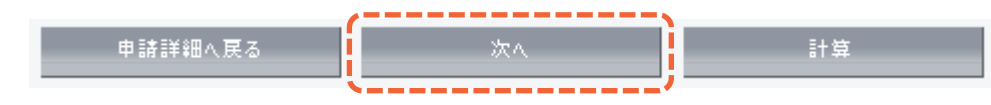

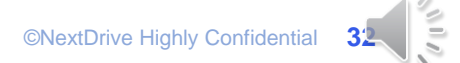

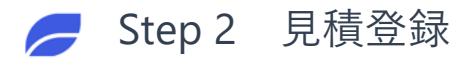

# その他補助対象外経費の入力

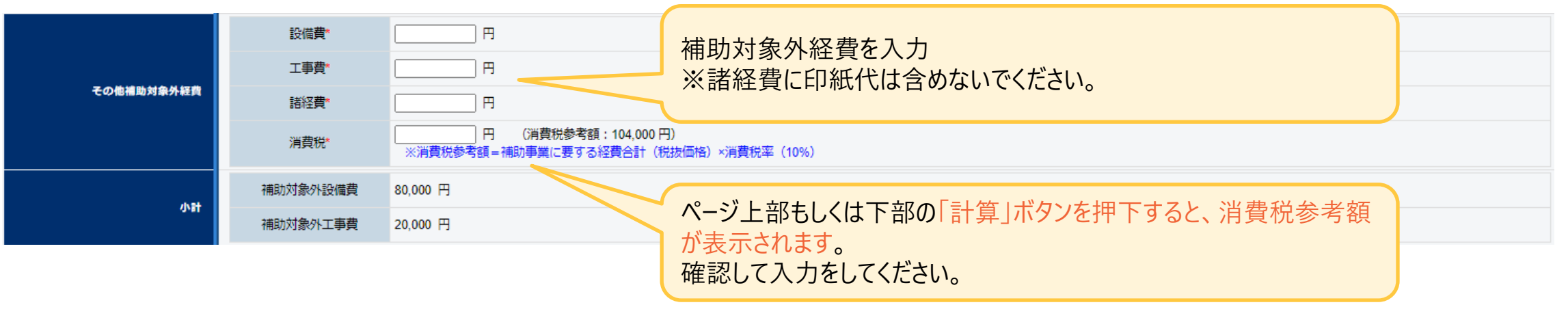

| λ 力完了後          |         |    |    | (> |
|-----------------|---------|----|----|----|
| 八川儿」区、丹区「町井」と川「 | 申請詳細へ戻る | 前人 | 保存 | 計算 |
|                 |         |    |    | (; |

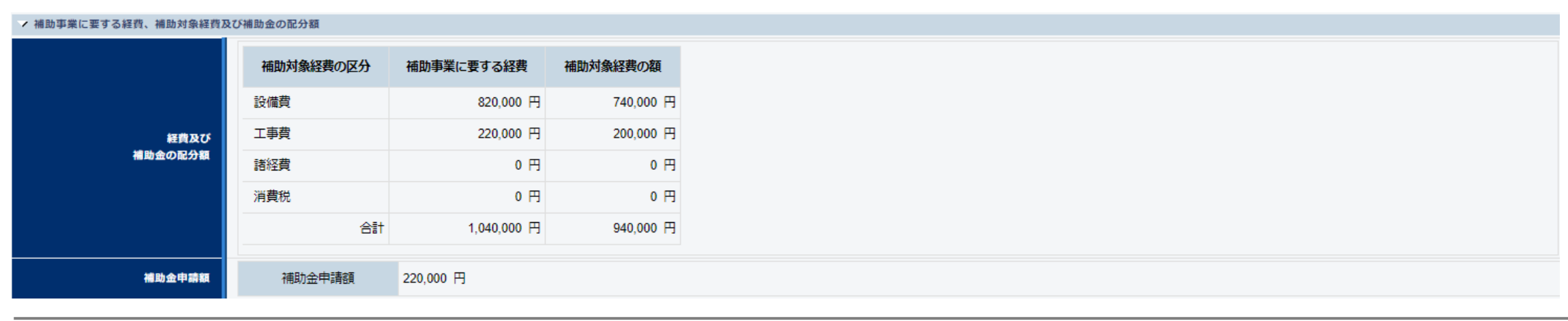

内容を確認し、「保存」を押下
申請詳細へ戻る 前へ 保存 計算 ©NextDrive Highly Confidential 33

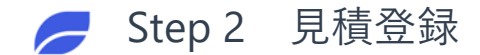

#### 見積入力の完了

#### 内容に間違いが無ければ「見積入力完了」を押下

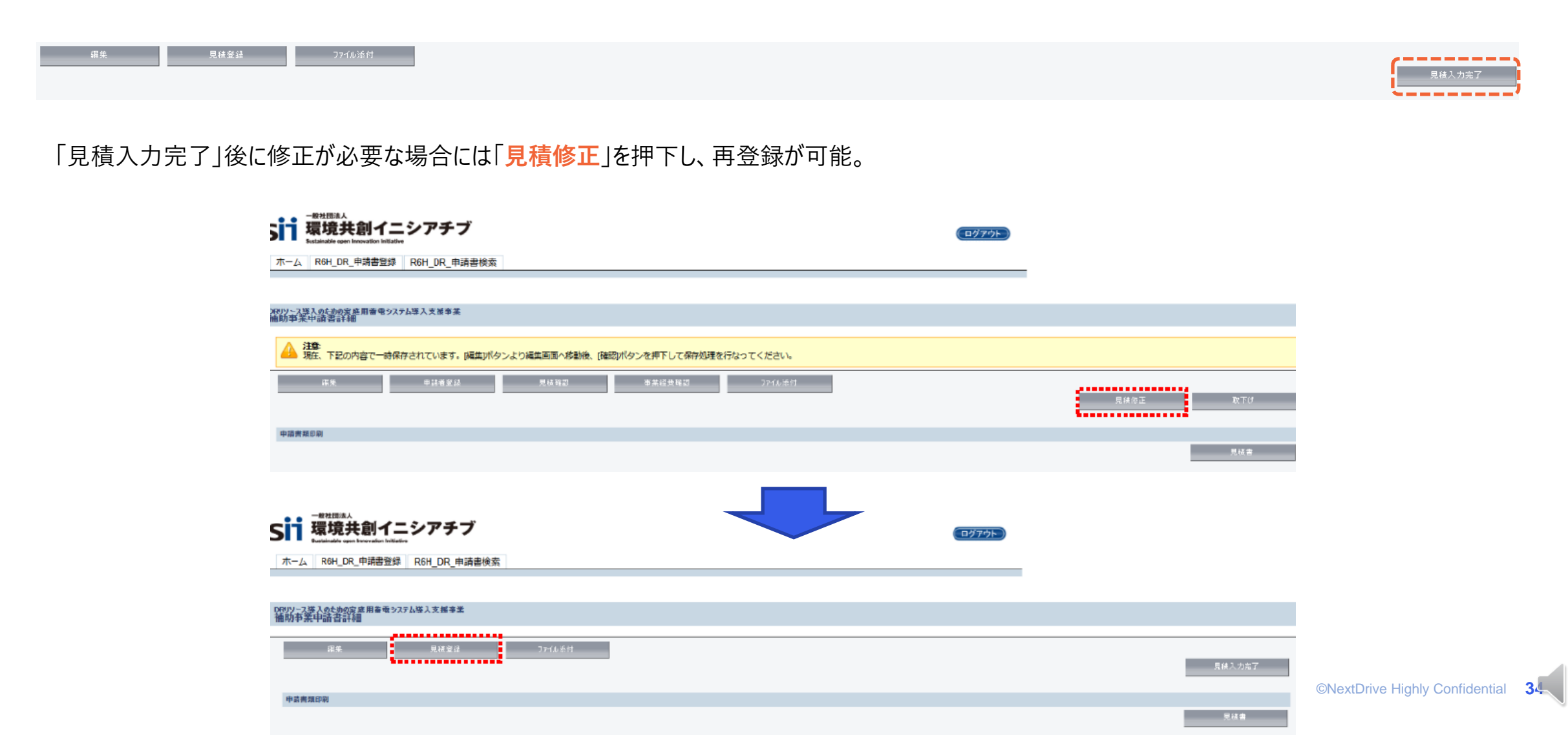

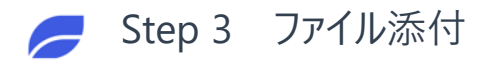

# 入力の手順

- Step 1 申請情報入力
- Step 2 見積登録
- Step 3 ファイル添付
  - Step 4 共同申請者がいる場合
  - Step 5 proost認証(個人申請の場合)
  - Step 6 審査依頼

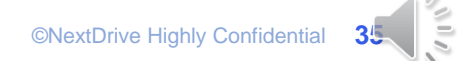

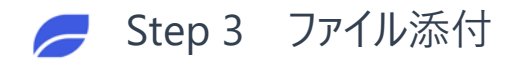

# ファイル添付

#### 申請詳細画面から、「ファイル添付」を押下し、ファイル添付画面に移動

| 編集                                                                                         | 申請者登録                                                   | \$P\$#27 事業経費存                         | 確認リリ                                  | ース内訳情報登録 ファイル添付                                                                                                    |               |                                                                                                    |
|--------------------------------------------------------------------------------------------|---------------------------------------------------------|----------------------------------------|---------------------------------------|----------------------------------------------------------------------------------------------------|---------------|----------------------------------------------------------------------------------------------------|
| 添付ファイルはファイル:<br>「(補助事業者名)<br>(補助事業者名) +<br>※補助事業者名は、?<br>**アップロードするファイルはPDF形式の名<br>* 申請書情報 | 名を<br><b>申請代行の委任につし</b><br>文書名としてください。                  | ヽて」のように、<br>客様名となります。<br><sup>足2</sup> | · · · · · · · · · · · · · · · · · · · | 添付が必要な書類のタイプを選択し<br>を添付。<br>【個人の場合】<br>・申請代行の委任について<br>・暴力団排除に関する誓約事項<br>法人、個人事業主の場合には<br>・別紙2_役員名簿 や<br>・実在証明書類(個人事業主) | ,、対象とな<br>が必要 | <ul> <li>るファイル</li> <li>ーなしー</li> <li>別紙2,役員名簿</li> <li>別紙3,実施体制図</li> <li>暴力団排除に関する誓約事項</li> <li>申請代行委任について</li> <li>実在証明書類(個人事業主)</li> <li>設備設置承諾書</li> <li>リース契約書(雛形)</li> </ul> |
| ✔ 添付ファイルを選択                                                                                |                                                         |                                        |                                       |                                                                                                    |               | ESCO契約書(雛形)                                                                                                    |
| 添付ファイル                                                                                     | <ul> <li>添付書類タイプなし</li> <li>ファイル Choose File</li> </ul> | ▼<br>No file chosen 備考:[<br>展る         | 添付                                    |                                                                                                    |               | TPOサービス契約書(雛形)<br>電力供給地点番号が確認できる証憑<br>その他書類                                                                                                    |

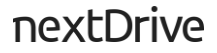

# 入力の手順

- Step 1 申請情報入力
- Step 2 見積登録
- Step 3 ファイル添付
- Step 4 共同申請者がいる場合
  - Step 5 proost認証(個人申請の場合)
  - Step 6 審査依頼

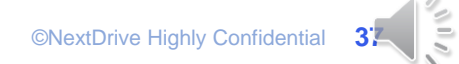

#### 共同申請者(リース会社、設備貸与者、転リース事業者、ESCO事業者等)登録

リ−ス/転リ−ス/ESCOにチェックを入れた場合、補助事業申請書詳細画面上部に「申請者登録」ボタンが表示されます。 「<u>申請者登録</u>」ボタンを押下し、共同申請者の情報を登録してください。

|                                          |                             | イニシアチブ<br>minitative |                                                         |                                    |
|------------------------------------------|-----------------------------|----------------------|---------------------------------------------------------|------------------------------------|
| Lakinskin sportbroudler heliadre         | ホーム R6H_DR_申請書              | 空録 R6H_DR_申請書        | 枝索                                                      |                                    |
| ホーム R6H_DR_甲塔書登録 R6H_DR_申荷書検索            | DRUY-7菜入のための安度用書<br>中語者情報登録 | モッステム導入支援事業          | 3                                                       |                                    |
| 2017-7里入包长的安建国中省,27月19入大量多里<br>截然参至中语言许维 | リース事業表情語                    | 2                    | <b>5</b> 页                                              |                                    |
| 금 G의 동안스 북년 월년 동순년 유명한                   |                             | 補助事業での役割             | リース事業者                                                  |                                    |
| <b>小过来</b> 接合来                           |                             | 個人・法人区分              | 压人                                                      |                                    |
|                                          |                             | 会社法人等番号              | 995895899599 33人に並び本<br>※商業管部簿選本に記録されている12桁の番号を入力してください |                                    |
|                                          |                             | 法人情報                 |                                                         |                                    |
|                                          |                             | 部使番号                 | 1600022<br>※パイプン(-)は入力しないでください                          |                                    |
|                                          | リース事業者情報<br>事業者             | 都道府県                 | 東京都 ▼                                                   | 設備使用者以外の甲請者情報を人力してくださ              |
|                                          |                             | 市区町村                 | 新宿区                                                     | い。<br>左記入力例けU-7会社としておりますが 恐備       |
|                                          |                             | 丁目・書唱                | 新宿0~0~0                                                 | 貸与者、転リース事業者、ESCO事業者の入力             |
|                                          |                             |                      | テストリース株式会社                                              | 画面があります。                           |
|                                          |                             | 代表者役職                | 代表取締役社長                                                 |                                    |
|                                          |                             | 代表者氏名                | (氏) 圖標 (名) 好子                                           | ※設備貸与者、その他事業欄へ、甲請代行者の情報を入力しないでください |
|                                          |                             | 代表者住所と同一             | 0                                                       | 0) IF + K 2) () 0/2 ( C (/2 C ))   |
|                                          |                             | 鄭便番号                 | 1900022<br>※/ パイフンイ Xは入力しないでください                        |                                    |
|                                          |                             | 都道府県                 | 東京都 ▼                                                   |                                    |
|                                          |                             | 市区町村                 | 新宿区                                                     |                                    |
|                                          | リース事業者情報                    | 」曰:靈魂<br>法如文,如慶義書    | 新相0-0-0                                                 |                                    |
|                                          | 補助事單担当者                     | 文店部要名                |                                                         |                                    |
|                                          |                             | 役業                   | 評長                                                      |                                    |
|                                          |                             | 担当者氏名                | (氏) 東京 (名) 出子                                           |                                    |
|                                          |                             | 電話番号                 | 09012345678<br>※ハイフンイがは入力しないでください                       |                                    |
|                                          |                             | メールアドレス              | test info®testmail.com                                  |                                    |

lighly Confidential

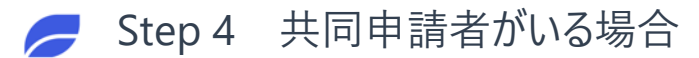

#### リース事業者、転リース事業者がいる場合

「<mark>リース内訳情報登録</mark>」ボタンを押下し、情報を登録してください。

| -#7/E&A<br>Sii 環境共創イニシアチブ<br>Sutaide cont Investion Vide |                      | C               | 277F)                   |               |           |                |          |
|----------------------------------------------------------|----------------------|-----------------|-------------------------|---------------|-----------|----------------|----------|
| ホーム R6H_DR_申請書望錄 R6H_DR_申請書検索                            |                      |                 |                         |               |           |                |          |
| 06919 二乙烯 人の七地の定意 明香 考っえテム等入 支援等業                        | 1                    |                 |                         |               |           |                |          |
| 補助事業申請書計譜                                                |                      |                 |                         |               |           |                |          |
| 简单 电读曲定处 美科格型                                            | 教業経営論題 リース内研算法登録     | 77416台          | <b>奉</b> 诸位朝 見破俗正       | 10 °F (7      |           |                |          |
| 中語表現目詞                                                   |                      |                 |                         |               |           |                |          |
|                                                          |                      | ニシアチブ           |                         |               |           | <u>(ログアウト)</u> |          |
|                                                          | ホーム R6H_DR_申請書登      | 器 R6H_DR_申請書    | 検索                      |               |           |                | -        |
|                                                          | DR017-7.孫入のた功の家庭用書電: | システム等入支援事業      |                         |               |           |                |          |
|                                                          | リース内訳情報登録            |                 |                         |               |           |                |          |
|                                                          |                      | -               |                         | 但在            |           |                | <u> </u> |
|                                                          | > 医喂养器               |                 | 2)                      |               | 「補助金充当あり  | )」と「補助金充当なし」の選 | 選択       |
|                                                          |                      | 記入日             | 2025/04/16 [2025/04/01] |               | で、入力フォーム  | が変更されます。       |          |
|                                                          | 管理情報                 | リース料金区分         | 補助金充当ありw                |               |           |                |          |
|                                                          | → リース縣内訳情報           |                 |                         |               |           |                |          |
|                                                          |                      | 物件金額            | 1,500,000 円 (税裁)        |               | リースに係る各種  | 情報を入力してください。   |          |
|                                                          |                      | リース契約期間         | 150 ヶ月                  |               |           |                |          |
|                                                          |                      | 補助金中請額          | 369,800円(税物)            |               |           |                |          |
|                                                          |                      | 物件金額            | 1,130,200 円 (視波)        |               |           |                |          |
|                                                          | リース将内訳情報             | ATTRACT ATTRACT | 補助金あり                   | 150.00        | 補助金なし     |                |          |
|                                                          |                      | (1-7前集元本        | 1 130,000 PJ (6880      | 150,00        | 0 8 (888) |                |          |
|                                                          |                      | 金利 (%)          | 5,0000 %                | 5,00000 %     |           |                |          |
|                                                          |                      | <b>金利 (金額)</b>  | 75,000 円 (概抜)           | 125,00        | 0 円 (税版)  |                | A. 14    |
|                                                          |                      | リース料合計          | 1,355,200 円 (税抜)        | 1,775,00      | 10 円 (税抜) |                |          |
|                                                          | <b>A</b>             |                 | Rö                      | <sup>95</sup> |           |                | 0        |

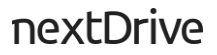

# 入力の手順

- Step 1 申請情報入力
- Step 2 見積登録
- Step 3 ファイル添付
- Step 4 共同申請者がいる場合

| Step 5 pi | oost認証(個人申請の場合 |
|-----------|----------------|
|-----------|----------------|

Step 6 審査依頼

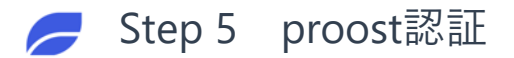

※proostへの登録は、申請者がproostより「本 人確認完了のご連絡」と題したメールを受信 した時点で完了となります。申請者が「受付

完了のお知らせ」と題したメールを受信した時

点では登録完了とはなりませんのでご注意く

ださい。

### proost認証

【個人の場合】 「設備使用者情報」まで入力後、proost認証を実施してください。

①画面上部または下部に表示される「一次保存」ボタンを押下してください。

確認・一時保存

②「保存」ボタンを押下してください。

| ▲ 注意<br>下記の内容で一時保存されます。後ほど編集画面の(確認)ボタンより保存を行なってください。 |    |    |  |
|------------------------------------------------------|----|----|--|
|                                                      | 戻る | 保存 |  |

③設備使用者情報欄に表示される「proost認証開始」ボタンを押下してください。

| → 設備使用者情報  |            |     |             |
|------------|------------|-----|-------------|
| proost認証情報 | proost認証状況 | 未認証 | proost認証開≬台 |

④proostへ登録した内容と一致する場合には「proostとの認証が完了しました。」と表示されます。

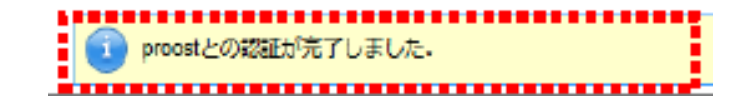

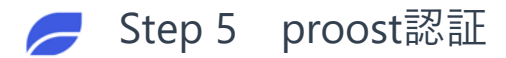

#### proost認証がエラーの場合

#### ● <u>エラーメッセージ</u>

proostに登録した情報と異なっているか、SII認証IDが入力されていると下図ようにエラーメッセージが表示されます。

#### ◆ 代表者氏名カナが相違している場合

 proostに登録された氏名カナと一致しませんでした。

#### ◆ メールアドレスが相違している場合

■ エラー: proostに登録されたメールアドレスと一致しませんでした。

#### ◆電話番号が相違している、またはproost登録が完了していない場合

I>→ proost会員登録が完了していないか、入力された電話番号がproostに登録された電話番号と一致しませんでした。

#### ◆ SII認証IDが入力されている場合

エラー: SII認証IDが入力されているため、proost認証を実施できません。

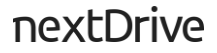

# 入力の手順

- Step 1 申請情報入力
- Step 2 見積登録
- Step 3 ファイル添付
- Step 4 共同申請者がいる場合
- Step 5 proost認証(個人申請の場合)

Step 6 審査依頼

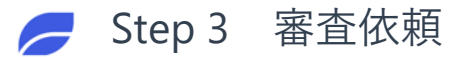

### 再度内容を確認し、「審査依頼」を行なってください。

内容を確認の上、「審査依頼」ボタンを押下

「審査依頼」 押下すると申請完了となります。押下後は編集ができません。必ず内容に誤りがないか、添付漏れがないか確認してください。

「見積修正」 見積もりを修正する場合に押下、見積登録を修正してください。

「**取下げ**」 申請を取り下げるときのみ押下してください。「取り下げ」押下後は取り下げのキャンセルはできません。再入力が必要となります。

#### 【確認事項】

□ 申請者の氏名(字体含む)、住所に誤りがないか。

□ 設置場所住所に誤りがないか。

□ 実施体制の業務の範囲は適切に入力されているか。

□ 実施体制の再委託先欄に、委託先と同じ内容を入力していないか。

□ 蓄電システムのパッケージ型番、金額に誤りがないか。

□ IoT関連機器の型番、金額に誤りがないか。

□見積情報の「消費税額」は適切であるか(税抜総額の10%となっているか)。

□ 提出書類は全て添付されているか。

# 交付申請手続きの流れ

4

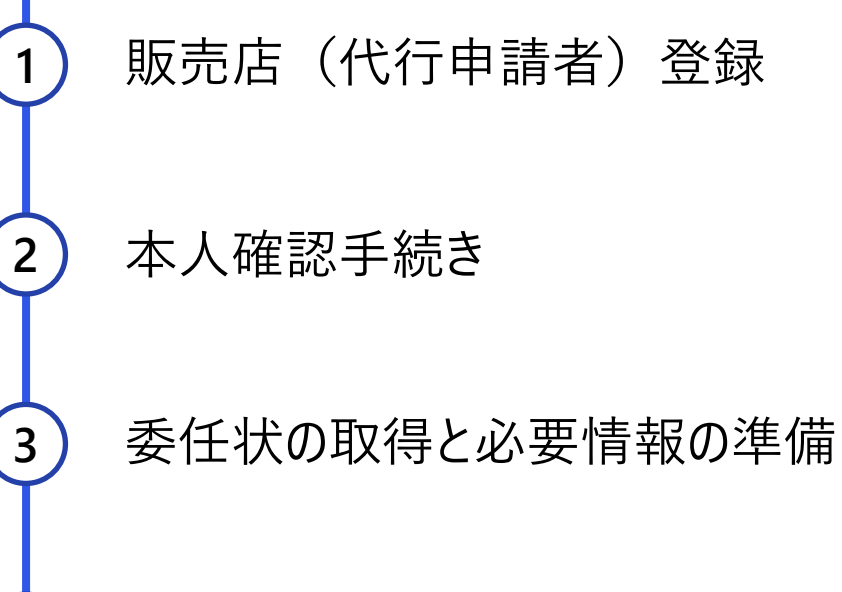

交付申請の入力(SIIポータルサイト)

5 <u>不備対応</u> 6 交付決定通知

### SIIより不備連絡があった場合には速やかに対応をお願いします。

#### 不備対応

- 交付申請時SII申請ポータルに入力した、担当者連絡先(電話、メール)に不備連絡が届きます。
- 不備連絡を受信できる体制の準備ならびに、不備対応への速やかなご対応をお願いします。

#### ※申請代行者登録取り消しとなる例 ・申請書類を意図的に偽装した疑いのある場合

- ・申請者に対して、虚偽の説明をおこなっていた場合
- ・SIIからの連絡に対して、再三対応しない場合
- ・交付規程、公募要領、申請の手引き等を確認していない場合等

#### 取り下げ

● 交付申請後~交付決定前に申請の取り下げが発生した場合

SII申請ポータルサイト内の「変更・取下げに関する書類」の提出が必要となります。 「(交付申請後~交付決定前)交付申請取下げ届出書」の提出が必要となります。

# 交付申請手続きの流れ

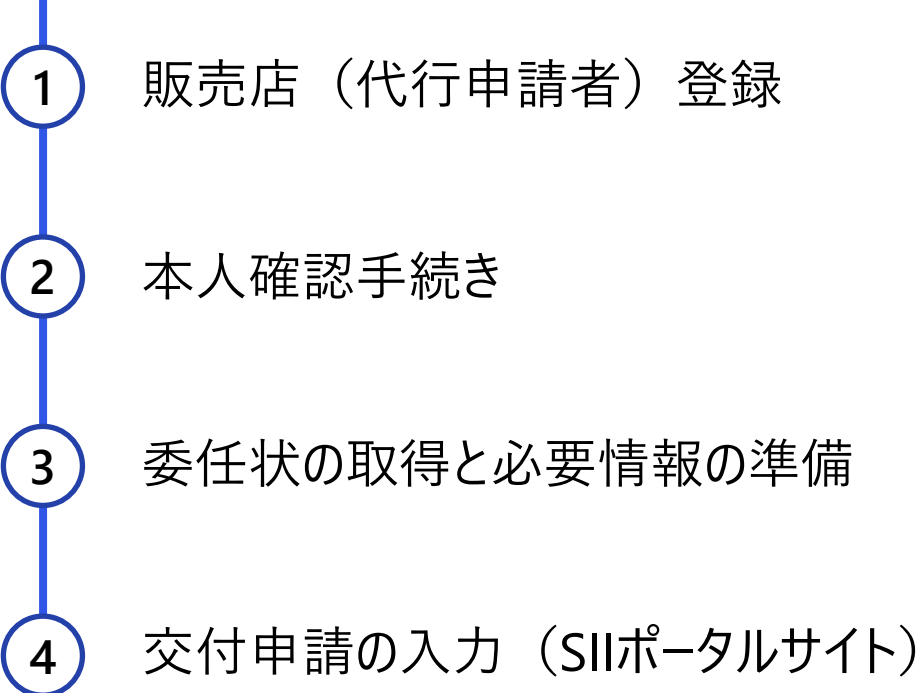

不備対応

交付決定通知

5

6

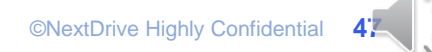

# 交付決定について

- 交付決定通知に記載の金額は、<br />
  申請者に対して実際に交付する補助金の額ではありません。
- 実績報告書の提出を受けた後にSIIが実施する「確定検査」において補助金額を確定します。

#### 販売店(代行申請者)向け通知

- SIIは<u>申請ポータルのステータスを「交付決定」</u>に変更します。
- 申請代行者にはメール等による通知を行わないので、申請ポータルのステータスを確認してください。
- ステータスが「交付決定」となったことを確認できたら、補助事業に着
   <u>手可能</u>となります。口座登録の準備や売買契約をすすめてください。

※「交付決定」へのステータス変更及び交付決定通知の メール送付は週に1回程度を予定しています。【SII実施】 申請者向け通知

- SIIは申請者に対してメールで交付決定通知書を送付します。
- 以下2通のメールが送信されます。必ずそれぞれのメールアドレスの 受信許可設定を行なってください。また迷惑メールフォルダに振り分 けられている可能性もあるのでご確認ください。

#### ■ダウンロードURLが記載されたメール

- ・送信元:dr\_ess\_notice@sii.or.jp
- ・件名:令和6年度補正「再生可能エネルギー導入拡大・分散型エネル ギーリソース導入支援等事業費補助金(DRリソース導入のための 家庭用蓄電システム導入支援事業)」交付決定のご連絡
- ■パスワードが記載されたメール
- ・送信元:naviexp@ne-ap01.naviexp.jp
- ・件名:【パスワードのお知らせ】令和6年度補正「再生可能エネルギー導入 拡大・分散型エネルギーリソース導入支援等事業費補助金(DRU ソース導入のための家庭用蓄電システム導入支援事業)」交付決 定のご連絡

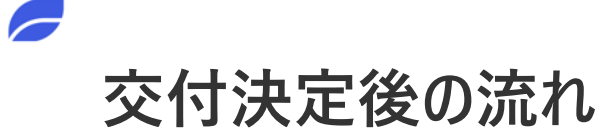

- SII申請ポータルサイトに「事業実施の手引き」が既に公開されています。
- 交付決定が出た案件から順次、「<u>事業実施の手引き」の内容を確認し</u>、 事業を進めてください。

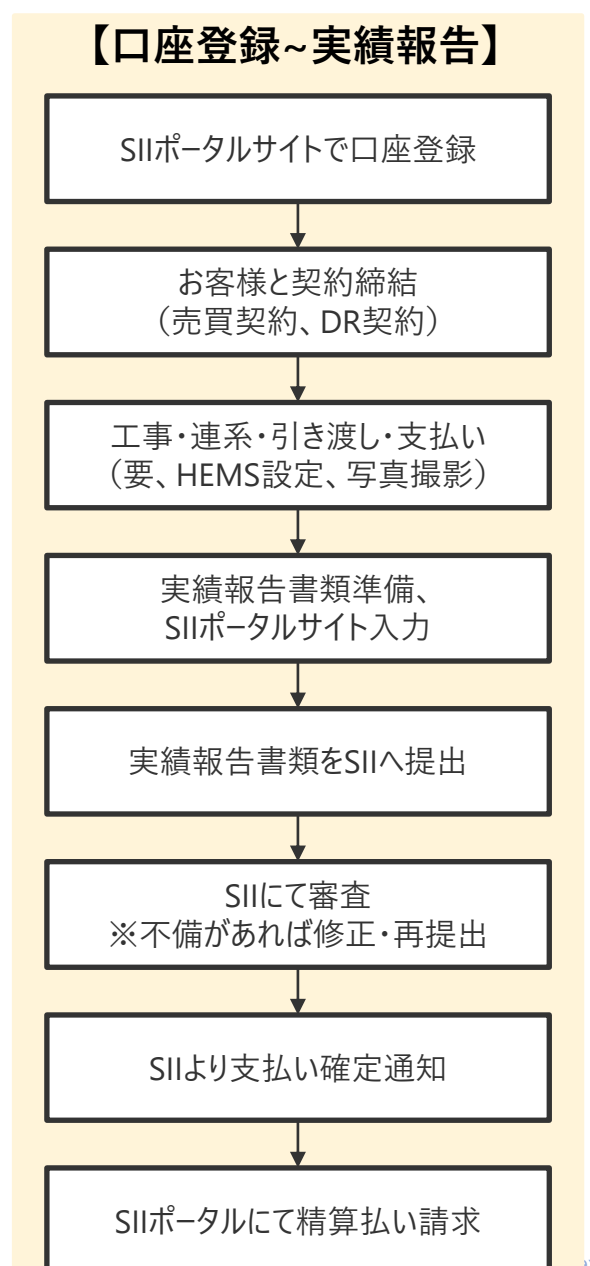

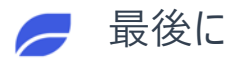

# 交付決定前に着手して良い事、いけないこと

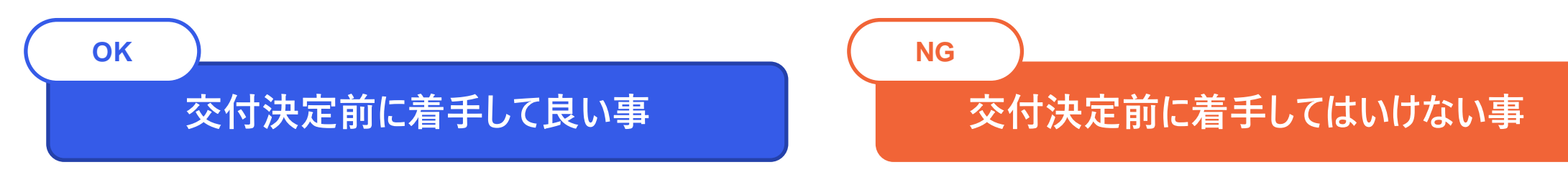

- 見積り提示
- 申請代行委任
- 以下は、交付決定後の着手も可能
- 系統連系に係る手続き
- 需要家-蓄電池アグリゲーター間のDR契約書 (確認日は交付決定日以降)
- FITの変更認定申請
- ※ 系統連系は設備によって完了までに要する期間が異なるため、申 請代行者は、申請者が手続きに要する期間をよく確認してください。 そのうえで、事業完了期限までに事業完了要件を満たすことができ る場合のみ申請代行を行ってください。

● 需要家−販売事業者間の蓄電システムに係る

契約または受発注および支払い

- 蓄電システムの設置、据え付け工事
- 代金支払い(信販会社経由の着金も不可)

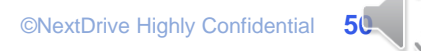

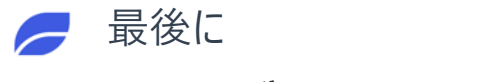

### FAQご活用のお願い

事業に関する疑問が生じた際は、

SIIが公開している「よくある質問」ならびに弊社情報発信サイトの「よくあるご質問と回答」をご確認ください。

SII事業特設サイト「よくあるご質問」

https://dr-battery.sii.or.jp/r6h/faq/

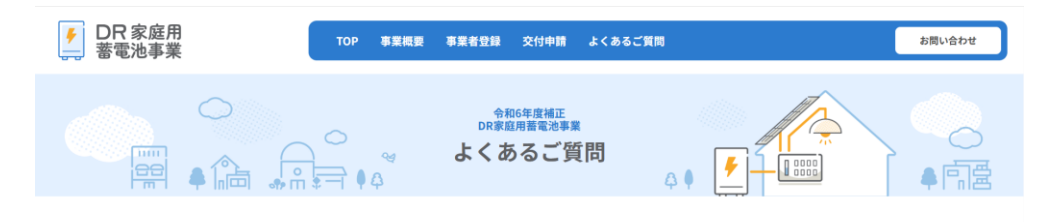

問い合わせの多い内容を随時更新していきますので、定期的にご確認ください。

#### NextDrive情報発信サイト「よくあるご質問と回答」

#### https://r6-siidr.scrollhelp.site/rd1/-16

| R6補正 DR家庭用蓄電池                                                                                                    | SII事業特徴サイト DR事業に関するお問合せ                                                                 | Q                                    |
|----------------------------------------------------------------------------------------------------|-----------------------------------------------------------------------------------------|--------------------------------------|
| <ul> <li>資料ダウンロード</li> <li>よくあるご質問と回答</li> <li>申請代行者(販売事業者)登録を行いたいどのように登録<br/>すれば良いか</li> <li>時年度登録したが今年度も登録は必要か</li> <li>具体的な案件はないが登録をしても良いか</li> <li>申請代行者の登録物報が変更</li> </ul> | c ROMIE DR家庭用新電池<br>よくあるご質問と回答<br>よく見られているご質問<br>HEMSの販売価格に定価や上限はあるか<br>DR契約書の箇形はどこにあるか | On this Page<br>よく見られているご質問<br>全ての質問 |
| となった<br>・ 申請ボータルのアカウント発<br>行が完了しているか確認した<br>い<br>・ 申請ボータルのID・パスワー<br>ドを忘れてしまった<br>・ 申請代行者(販売募業者)登                                                                               | 全ての質問<br>申請代行者 (販売事業者)登録を行いたいどのように登録すれば良いか                                              |                                      |
| 録はいつまで可能か<br>・DR契約書とは何か                                                                                                    | 。<br>昨年度登録したが今年度も登録は必要か                                                                 |                                      |

# お問合せは原則ウェブフォームからお願い致します。

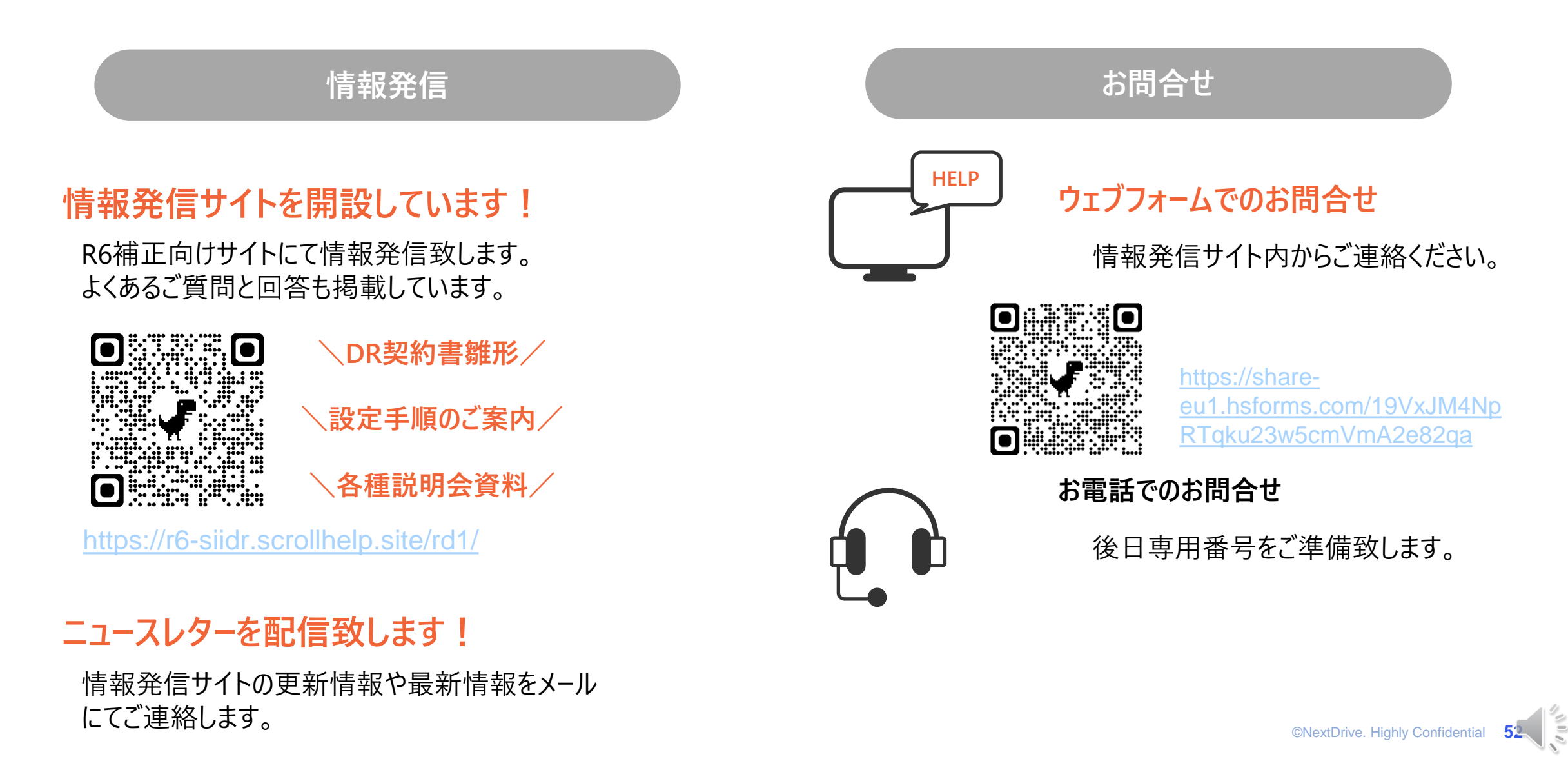

naking Energy Count

#### NextDrive株式会社 DR事務局

情報発信サイト R6補正 DR家庭用蓄電池

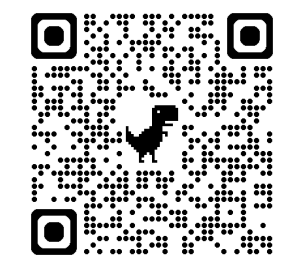

https://r6-siidr.scrollhelp.site/rd1/